日本行政書士会連合会事務局 御中

## 軽自動車OSSのシステム仕様変更について

(rev1.0)

# 情報システム部 令和3(2021)年8月5日

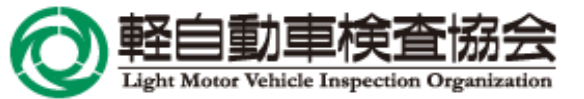

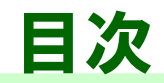

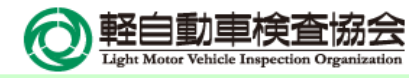

| •     | システム仕様変更概要 ・・・・・・・・・・・・・・・・・・・・・・・・・・・・・・・・・・・・               | p.2  |
|-------|---------------------------------------------------------------|------|
| •     | 仕様変更前後の各画面イメージ ・・・・・・・・・・・・・・・・・・・・・・・・・・・・・・・・・・・・           | p.4  |
| ullet | 【参考】ダイレクト納付情報照会画面(自動車重量税)・・・・・・・・・・・・・・・・・・・・・・・・・・・・・・・・・・・・ | p.11 |

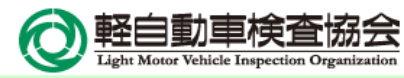

■ 軽自動車OSSにおいて、以下のとおりシステム仕様の変更を行います。

#### 1. システム仕様変更概要

令和3年10月1日以降、自動車メーカーが提供する故障診断に必要な情報管理、全国の検査場 (車検場)や整備工場が利用する情報システムを運用していくための費用として、自動車の検査の際に 支払う法定手数料に、(独)自動車技術総合機構の技術情報管理手数料が追加(1台あたり一律 400円)されます。

# これに伴い、軽自動車OSS申請(電子申請)されたものに係る技術情報管理手数料の徴収について、軽自動車OSSにおいて徴収を可能とするべくシステムを改修し、検査手数料と併せて<sup>※</sup>徴収を行えるようにするものです。

※下記の適用年月日前に行ったOSS申請で、仕掛中に却下となった場合または申請取り下げをなされた場合に、軽自動車OSS利用規約第12条(今後改正 予定)に規定する条件に合致すれば、適用年月日以降に行われるOSS申請において、条件に合致する設定等を行ってOSS申請されれば(いわゆる「再申 請1)、軽自動車OSSとしては、検査手数料(1,100円)の再納付は要しません(技術情報管理手数料400円のみを徴収します)。

また、下記の適用年月日以降に行ったOSS申請で、仕掛中に却下となった場合または申請取り下げをなされた場合も、上記と同様に、条件に合致する設定 等を行ってOSS申請されれば(いわゆる「再申請」)、軽自動車OSSとしては、検査手数料(1,100円)および技術情報管理手数料(400円)の再納付 は要しません。

(注:ご利用になる一括利用者システムによって、更なる条件等が課されている場合があると伺っておりますので、ご不明な場合は、ご利用になる一括利用者シス テムの提供者にご確認ください。)

なお、今回上記の仕様変更のタイミングを捉えて、併せて取り得る改善として、自動車重量税のダイレクト 納付情報照会画面において、「総件数」を表示できるように改善いたします。

2. 適用年月日

#### 令和3(2021)年10月1日(金)

### システム仕様変更概要

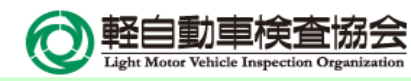

#### 3. 留意事項

①本仕様変更に係るシステム改修のリリースについては、9月30日(木)19:00から行うため、軽自動車OSSは、以降業務規制を掛ける予定となっております(軽自動車OSSポータルサイトのお知らせは、約1週間前に掲載します)。

このため、19:00頃以降にOSS申請された場合、タイミングによっては、「受付日」が制度の運用開始 日である「10月1日」となり、検査手数料に加えて、技術情報管理手数料も徴収の対象となります。

②実務上、申請代理人様と当協会事務所の間で、双方の業務円滑化のため個別に調整され、「電子申請書類の内容に不備がある場合」に、不備の内容にかかわらず、すべて「却下」処分を当協会事務所から行うようにされている申請代理人様がいらっしゃる場合、過渡期においてもその運用を行われた結果、本来は「補正指示からの補正申請を行える不備のケース(=技術情報管理手数料を新たに納付しなくてよいケース)」にもかかわらず、新たに納付しなければならない状況となってしまうことが懸念されますので、そのような申請代理人様がいらっしゃる場合は、あらかじめ当協会事務所と適宜ご調整される方がよろしいこと、申し添えます。

#### まとめ納付対象検索画面

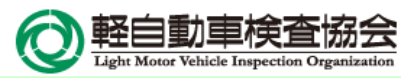

|                     | 修正前                                     |           |                     | 修正後                                     |           |
|---------------------|-----------------------------------------|-----------|---------------------|-----------------------------------------|-----------|
|                     | <sup>手続の</sup><br><mark>ソプザービス</mark>   | まとめ納付対象検索 |                     | <sup>手続の</sup><br>パプサービス                | まとめ納付対象検索 |
| ③以下の条件より            | 0必要なものを入力してください(任意入力)。                  | 0         | <b>ビ</b> 以下の条件より    | )必要なものを入力してください(任意入力)。                  | Ø         |
| 業務種別                | V                                       |           | 業務種別                | $\checkmark$                            |           |
| 税・手数料種別             | 自動車重量税                                  |           | 税・手数料種別             | 自動車重量稅                                  |           |
| 申請先地域               | 検査手数料<br>都道府県<br>軽自動車検査協会事務所等           | 0         | 申请先地域               | 検査手数料,技術情報管理手数料<br>都通府県<br>軽自動車検査協会事務所等 | 0         |
| 納付期限(自)<br>(半角数字)   | 西暦 年 月 日                                |           | 納付期限(自)<br>(半角数字)   | 西暦                                      |           |
| 納付期限(至)<br>(半角数字)   | 西暦日日日日日日日日日日日日日日日日日日日日日日日日日日日日日日日日日日日日日 |           | 納付期限(至)<br>(半角数字)   | 西曆日日日日日日日日日日日日日日日日日日日日日日日日日日日日日日日日日日日日日 |           |
| 状況更新日時(至)<br>(半角数字) | 2019年 01月 31日 時 分                       |           | 状况更新日時(至)<br>(半角数字) | 2022年 01月 31日 時 分                       |           |
|                     | Q 検索                                    |           |                     | Q 検索                                    |           |

4

#### まとめ納付対象選択画面

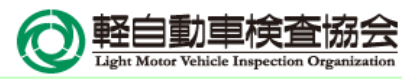

|                    |                                              |                               |                 | 修正前                 |              |                             |          |           |    |                           |                                      |                                   |                         | 修正後                     |         |                                            |         |                  |
|--------------------|----------------------------------------------|-------------------------------|-----------------|---------------------|--------------|-----------------------------|----------|-----------|----|---------------------------|--------------------------------------|-----------------------------------|-------------------------|-------------------------|---------|--------------------------------------------|---------|------------------|
| <br>軽mm<br>ワン      | 車<br>保有間係手続の<br>ストッフ                         | ゚゚サービス                        |                 |                     |              | ま                           | とめ       | 納付対象      | 選択 | <i>S</i> 5                | 自動車保有関係手続の<br>ンストッフ                  | ゚゚゚゚ <del>゚゙</del> ゚゚゚゚ービス        |                         |                         |         | ē                                          | まとめネ    | 钠付対象道            |
| 現在の権               | 検索条件                                         |                               |                 |                     |              |                             |          |           |    | ■現在の                      | D検索条件                                |                                   |                         |                         |         |                                            |         |                  |
| 務種別                |                                              | 納付期                           | <b>夏</b> 2019   | 年 01月 31日           | 申請           | 先地域(都道府                     |          |           |    | 業務種別                      |                                      | 納付期限<br>(自)                       | 2022                    | 年 01月 31日               | 申請県)    | 先地域(都道府                                    |         |                  |
| ・手数料種              | 検査手数料                                        | 納付期                           | Ę.              |                     | 申請           | ·先地域(軽自動車                   |          |           | _  | 税・手数料                     | 種 検査手数料・<br>理手数料                     | 技術情報管 納付期限                        | l                       |                         | 申請      | 先地域 (軽自動車<br><sup>広会車発</sup> 所等)           |         |                  |
| 况更新日時              |                                              | (11)                          |                 |                     | 1942         | Chihi 200 (199-8767/17497-7 |          |           |    | 状況更新日                     | 15                                   | 変更                                |                         |                         |         |                                            |         |                  |
| 至)                 |                                              |                               |                 |                     |              |                             |          |           |    |                           |                                      | 7-                                |                         |                         |         |                                            |         |                  |
|                    |                                              |                               |                 |                     |              |                             |          |           |    |                           |                                      |                                   |                         |                         |         |                                            |         |                  |
| 利内1寸又寸き<br>- ジごとに納 | 泉を選択し                                        | ってくたさい。<br>クし、「納付対象を保         | 存」ボタン           | を押してください            | , <b>\</b> _ |                             |          |           | -  | ◆ 前内1小>                   | 小家を1進択し                              | クし、「納付対象を保ィ                       | 字」ボタンを                  | を押してください                | ۰.      |                                            |         |                  |
| 対象の保存              | が終わったら、                                      | 「納付対象を確認」ボ                    | タンを押し           | てください。              |              |                             |          |           |    | 納付対象の(<br>※以下の点(          | R存が終わったら、<br>注意してください                | 「納付対象を確認」ボ                        | タンを押して                  | こください。                  |         |                                            |         |                  |
| ていた納付              | <ul> <li>・手数料種別、</li> <li>対象の納付期限</li> </ul> | 。<br>年度(申請日又は納付<br>は、検査手数料、自動 | 期限)のもの<br>車重量税に | のに限ります。<br>ついては選択対f | 教内で最も        | 早い納付期限(こ統一され                | ます。      |           |    | 選択は同一の選択された               | の税・手数料種別、                            | 。<br>年度(申請日又は納付<br>は、<br>検査手数料・技術 | <u>明限)のもの</u><br>青報管理手数 | Dに限ります。<br>枚料、自動車重重     | 目税について  | は選択対象内で最も                                  | 早い納付期   | 限に統一されま          |
| 番号取得の<br>マされた納付    | 操作をすると、<br>の合計金額はOF                          | まとめ納付の対象は変<br>月です。            | 更できません          | 60°                 |              |                             |          |           |    | 9。<br>納付番号取得              | の操作をすると、                             | まとめ納付の対象は変動                       | 更でさませ/                  | <u>u.</u>               | 変更      |                                            |         |                  |
|                    |                                              |                               |                 |                     |              | 自納付対象を保存                    | III 新内   | 対対象を確認    |    | 選択された<br>総件数 3件<br>(検査手数) | h付対象は以下のと<br>総合計金額 4,5<br>摘 3,300円 技 | おりです。<br>500円<br>術情報管理手数料額 1      | ,200円)                  | *                       |         |                                            |         |                  |
|                    |                                              |                               |                 | 1 2 >               |              |                             |          |           |    |                           |                                      |                                   |                         |                         | 新規追     | 」<br>-  -  -  -  -  -  -  -  -  -  -  -  - | 2 📰 約1  | 付対象を確認           |
| 業務種別               | 受付番号                                         | 申請者名                          | 申請先             | 税・手数料<br>種別         | 金額           | 納付期限                        | 納付<br>対象 | まとめ状況     |    |                           |                                      |                                   |                         | 12 >                    |         |                                            | 44.44   |                  |
| 新車新規<br>検査         | 1701 1010<br>5100 00001                      | 軽自行政書士事務所                     | 東京              | 検査手数料               | ¥ 1,100      | 2019年 01月 31日               |          |           |    | 業務種                       | J 受付番号                               | 申請者名                              | 申請先                     | 税・手数料<br>種別             | 金額      | 納付期限                                       | 対象      | まとめ状況            |
| 所車新規<br>検査         | 1701 1010<br>5100 00002                      | 軽自行政書士事務所                     | 東京              | 検査手数料               | ¥ 1,100      | 2019年 01月 31日               |          |           |    | 新車新規<br>検査                | 1701 1010<br>5100 00001              | 軽自行政書士事務所                         | 東京                      | 検査手数料                   | ¥ 1,100 | 2022年 01月 31日                              | i 💽     |                  |
| 継続検査               | 1701 1025<br>5100 00003                      | 轻自行政書士事務所                     | 東京              | 検査手数料               | ¥ 1,100      | 2019年 01月 31日               |          |           |    |                           |                                      |                                   |                         | 技術情報管<br>理手数料           | ¥ 400   | ] ≆                                        | 新規追加    | n                |
|                    |                                              |                               |                 | <b>1</b> 2 >        |              | 酉 納付対象を促友                   | := \$0   | いんさいかたいたい |    | 新車新規<br>検査                | 1701 1010<br>5100 00002              | 軽自行政書士事務所                         | 東京                      | 検査手数料                   | ¥ 1,100 | 2022年 01月 31日                              | i 💽     |                  |
|                    |                                              |                               |                 |                     |              |                             |          |           |    |                           |                                      |                                   |                         | 技術情報管<br>理手数科           | ¥ 400   | J                                          |         |                  |
| ght© 2019          | Light Motor Ve                               | hicle Inspection Organ        | ization. All    | rights reserved.    |              |                             |          |           |    | 彩迷彩壳地突望                   | 1701 1025<br>5100 00003              | 軽自行政書士事務所                         | 東京                      | 検査手数料                   | ¥ 1,100 | 2022年 01月 31日                              | 1 💽     |                  |
| 検索条件)              | 、力へ戻る                                        |                               |                 |                     |              |                             |          | [ ➡ 終     |    |                           |                                      |                                   |                         | 技術情報管<br>理手数科           | ¥ 400   | J                                          |         |                  |
|                    |                                              |                               |                 |                     |              |                             |          |           |    |                           |                                      |                                   | <                       | 12 >                    |         |                                            | III 新34 | 付対象を確認           |
|                    |                                              |                               |                 |                     |              |                             |          |           |    |                           |                                      |                                   |                         |                         |         |                                            |         |                  |
|                    |                                              |                               |                 |                     |              |                             |          |           |    | Copyright© 20             | 19, Light Motor Ve                   | ehicle Inspection Organ           | ization. All i          | rights reserved.        |         |                                            |         |                  |
|                    |                                              |                               |                 |                     |              |                             |          |           |    | 《 検索穿                     | 件入力へ戻る                               |                                   |                         | ※適用前の                   | 由語がん    | +掛中の提会/+                                   | -477    | G 終了<br>「手 云 さわま |
|                    |                                              |                               |                 |                     |              |                             |          |           |    | *******                   | 副際付援早                                | 由诱惑之                              | 由博华                     | 税・手数料                   |         | 約付期間                                       | 約付対象    | まとめ おね           |
|                    |                                              |                               |                 |                     |              |                             |          |           |    | 新車新州                      | 1701 1010                            | 平 明 石 石 軽 白 行 政 書 士 事 務 所         | 東京                      | 種別                      | ¥ 1,100 | 2019年 01月 31F                              |         | 2.0000           |
|                    |                                              |                               |                 |                     |              |                             |          |           | 亦百 | 検査                        | 5100 00000<br>1701 1010              | 軽自行政書士事務所                         | 東京                      | 検査手数科                   | ¥ 1,100 | 2022年 01月 31日                              |         |                  |
|                    |                                              |                               |                 |                     |              |                             |          |           |    | 検査                        | 5100 00001                           |                                   |                         |                         | .,      |                                            |         |                  |
|                    |                                              |                               |                 |                     |              |                             |          |           |    |                           |                                      |                                   |                         | 技術情報管                   | ¥ 400   |                                            |         |                  |
|                    |                                              |                               |                 |                     |              |                             |          |           |    | \$17 mm \$17.4            | 1701 1010                            | 解向行政書十重約55                        | 東京                      | 技術情報管<br>理手数料<br>検査==数料 | ¥ 400   | 2022年 01月 31日                              |         |                  |

理手数料

#### まとめ納付番号取得依頼画面

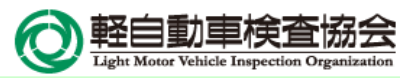

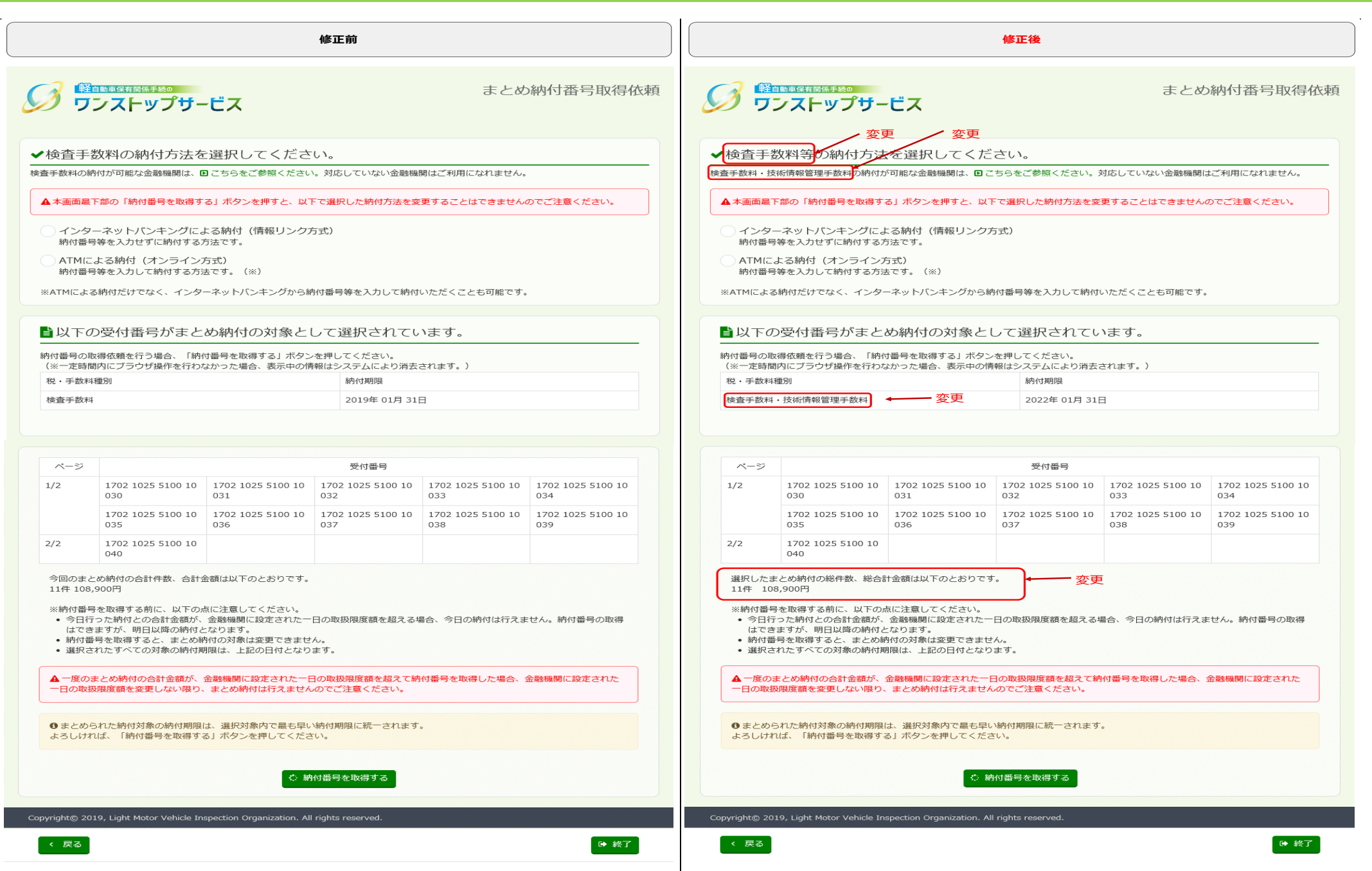

### まとめ納付情報検索画面

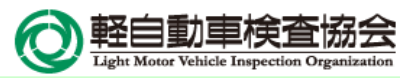

|                   | 修正前                                   |           |                   | 修正後                                     |           |
|-------------------|---------------------------------------|-----------|-------------------|-----------------------------------------|-----------|
|                   | <sup>手続0</sup><br><mark>yプザービス</mark> | まとめ納付情報検索 | Section English   | <sup>手続0</sup><br><mark>ップサービス</mark>   | まとめ納付情報検索 |
| <b>ビ</b> 以下の条件より  | り必要なものを入力してください(任意入力)。                | 0         | 図以下の条件よ           | り必要なものを入力してください(任意入力)。                  | 0         |
| 業務種別              | V                                     |           | 業務種別              | V                                       |           |
| まとめ納付状況           | V                                     |           | まとめ納付状況           | V                                       |           |
| 税・手数料種別           | 自動車重量税                                |           | 税・手数料種別           | 自動車重量稅                                  |           |
| 納付期限(自)<br>(半角数字) | 検査手数料<br>四階 4 月 日                     |           | 納付期限(自)<br>(半角数字) | 検査手数科·技術情報管理手数科 月 日 日                   |           |
| 納付期限(至)<br>(半角数字) | 西暦                                    |           | 納付期限(至)<br>(半角数字) | 西曆日日日日日日日日日日日日日日日日日日日日日日日日日日日日日日日日日日日日日 |           |
| 納付番号              |                                       |           | 納付番号              |                                         |           |
| 受付番号<br>(半角数字)    |                                       |           | 受付番号<br>(半角数字)    |                                         |           |
|                   | Q 検索                                  | 👔 ファイル出力  |                   | Q、検索                                    | 🔓 ファイル出力  |
|                   |                                       |           |                   |                                         |           |

### まとめ納付情報確認画面

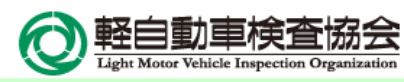

|                                  |                                         |                    |                  |                           | 修正有             | Ū             |                               |             |                         |          |    |                               |                                  |                     |              |                             | 修正後             | ž                              |                                                                                                    |             |                         |               |
|----------------------------------|-----------------------------------------|--------------------|------------------|---------------------------|-----------------|---------------|-------------------------------|-------------|-------------------------|----------|----|-------------------------------|----------------------------------|---------------------|--------------|-----------------------------|-----------------|--------------------------------|----------------------------------------------------------------------------------------------------|-------------|-------------------------|---------------|
| <b>多 弾…</b>                      | Real Real Real Real Real Real Real Real | 。<br>プサ-           | -ビス              | ζ                         |                 |               |                               | まと          | め納付                     | 付情報確認    | S  | <u>多</u> 売こ                   | <sup>助車保有関係手続</sup><br>イストップ     | <sub>᠉</sub><br>プサ- | -ビス          | (                           |                 |                                |                                                                                                    | まと          | こめ納                     | 付情報確認         |
| ■現在の検                            | 索条件                                     |                    |                  |                           |                 |               |                               |             |                         |          |    | ■現在の                          | 検索条件                             |                     |              |                             |                 |                                |                                                                                                    |             |                         |               |
| 業務種別                             |                                         |                    | 納付期限<br>(自)      | 2019 <sup>4</sup><br>日    | ∓ 01月 31        | 納付番号          |                               | まとめ納付り<br>況 | Ę                       |          |    | 業務種別                          |                                  |                     | 納付期限<br>(自)  | 2022<br>日                   | 年 01月 31        | 納付番号                           |                                                                                                    | まとめ納付り<br>況 | <del>ب</del>            |               |
| 税・手数料種<br>別                      | 検査手数料                                   |                    | 納付期限<br>(至)      |                           |                 | 受付番号          |                               |             |                         |          |    | 税・手数料種<br>別                   | 検査手数料<br>術情報管理:<br>料             | ・技<br>手数            | 納付期限<br>(至)  | Į.                          |                 | 受付番号                           |                                                                                                    |             |                         |               |
|                                  |                                         |                    |                  |                           |                 |               |                               |             |                         |          |    |                               |                                  | $ \ge$              | ~ 変          | 更                           |                 |                                |                                                                                                    |             |                         |               |
| ✓納付情報                            | 最を選択(                                   | 570                | ださい              | ~ ) <sub>0</sub>          |                 |               |                               |             |                         |          |    | ✔納付情                          | 報を選択し                            | ってく                 | ださい          | <i>،</i> ۱.                 |                 |                                |                                                                                                    |             |                         |               |
| 詳細を確認する場<br>納付手続を行う場             | 島合は「詳細」<br>島合は「納付」<br>■                 | 」ボタン<br>」ボタン       | を押して<br>を押して     | ください。<br>ください。            |                 |               |                               |             |                         |          |    | 詳細を確認する<br>納付手続を行う            | る場合は「詳細」<br>う場合は「納付」             | ボタン<br>ボタン          | を押して<br>を押して | ください。<br>ください。              |                 |                                |                                                                                                    |             |                         |               |
| ※以下の点に注意<br>金融機関に設定さ<br>納付番号取得依頼 | ましてくたさ<br>された一日の<br>資済みの納付              | い。<br>取扱限度<br>情報が表 | 額を超え<br>示されな     | る納付はできま<br>い場合は、時間        | eせん。<br>引をおいて再  | 度検索から実施       | もしてください。                      |             |                         |          |    | ※以下の点に注<br>金融機関に設加<br>納付番号取得的 | 主意してください<br>とされた一日の耳<br>依頼済みの納付情 | い。<br>反扱限度<br>青報が表: | 頃を超え<br>示されな | る納付はでき                      | ません。<br>間をおいて再  | 「度検索から実」                       | 施してください                                                                                                    |             |                         |               |
| 収納機関番号                           | 納付番号                                    | 確認番号               | 納付区分             | 税・手数料<br>種別               | 金額              | 収納機関名<br>(漢字) | 収納機関名<br>(カナ)                 | まとめ納付<br>状況 | 納付期限                    | 納付       |    | 収納機関<br>番号                    | 納付番号                             | 確認<br>番号            | 納付<br>区分     | 税・手数料<br>種別                 | ~ 齋更            | 収納機関名<br>(漢字)                  | 収 森 愚 名<br>(カナ)                                                                                                    | まとめ納付<br>状況 | 納付期限                    | 納付            |
| 00000                            | 0000 0000<br>0000 0000<br>0087          | 123<br>456         | _                | 検査手数料                     | ¥ 1,100         | 軽自動車検<br>査協会  | ケイシ゛<br>ト゛ウシャ<br>ケンサキョ<br>ウカイ | 未納          | 201<br>9年<br>01月<br>31日 |          |    | 00000                         | 0000 0000<br>0000 0000<br>0087   | 123<br>456          | -            | 検査手数<br>料・技術情<br>報管理手数<br>料 | ¥ 1,500<br>① 詳細 | 軽自動車検<br>査協会・自<br>動車技術総<br>合機構 | ケイシ゛<br>ト゛ウシヤ<br>ケンサキヨ<br>ウカイ・                                                                                         | 未納          | 202<br>2年<br>01月<br>31日 |               |
| -                                | -                                       | -                  | -                | 検査手数料                     | ¥ 4,400<br>⑤ 詳細 | 軽自動車検<br>査協会  | ケイシ゛<br>ト゛ウシャ<br>ケンサキョ<br>ウカイ | 未納          | 201<br>9年<br>07月<br>20日 | 一部付      |    |                               |                                  |                     |              |                             |                 |                                | シ゛ト゛ウ<br>シヤキ゛<br>シ゛ユツソ<br>ウコ゛ウキ                                                                                        |             |                         |               |
|                                  |                                         |                    |                  |                           | < 1             |               |                               |             |                         |          |    | -                             | -                                | -                   | -            | 検査手数                        | ¥ 6,000         | 軽自動車検                          | コワ<br>ケイシ゛<br>ト、白ミカ                                                                                                    | ★納          | 202<br>202              | # 約付          |
| pyright© 2019,∣<br>≪ 納付メニュ       | Light Motor \<br>一へ戻る                   | vehicle I          | nspection<br>検索条 | n Organization.<br>件入力へ戻る | All rights re   | served.       |                               |             |                         | ☞ 終了     |    |                               |                                  |                     |              | 報管理手数料                      | e artista       | 重励云·白<br>動車技術総<br>合機構          | - ケンサキヨ<br>ウカカイ・ウ<br>シッド・ウ<br>シャキ・<br>シッニュッソ<br>ウコ、<br>コウ                                                              |             | 07月<br>20日              |               |
|                                  |                                         |                    |                  |                           |                 |               |                               |             |                         |          | Co | pyright© 2019                 | 9, Light Motor V                 | 'ehicle Ir          | spectior     | n Organization              | < 1             | >                              | ,                                                                                                    | ,<br>       |                         |               |
|                                  |                                         |                    |                  |                           |                 |               |                               |             |                         |          |    | 《 納付メ二                        | ユーへ戻る                            | *                   | 検索条          | 件入力へ戻る                      |                 |                                |                                                                                                    |             |                         | ➡ 終了          |
|                                  |                                         | 変<br>()            | 更<br>※適用         | 前の申請が                     | 仕掛中の            | D場合も、通        | 適用後の申請                        | 清と同じよう      | に表記                     | されます。) 🔨 |    | 収納機関<br>番号                    | 納付番号                             | 確認<br>番号            | 納付<br>区分     | 税・手数料<br>種別                 | 金額              | 収納機関名<br>(漢字)                  | 収納機関名<br>(カナ)                                                                                                    | まとめ納付<br>状況 | 納付<br>期限                | 納付            |
|                                  |                                         |                    |                  |                           |                 |               |                               |             |                         |          |    | 00000                         | 0000 0000<br>0000 0000<br>0086   | 123<br>456          | _            | 検査手数<br>料・技術情<br>報管理手数<br>料 | ¥ 1,100<br>• 詳細 | 軽自動車検<br>査協会,自<br>動車技術総<br>合機構 | ケイ・<br>ケイ・<br>ケート<br>ケート<br>ケート<br>ケート<br>ケート<br>ケート<br>ケート<br>ケート                                                     | 未納          | 201<br>9年<br>01月<br>31日 |               |
|                                  |                                         |                    |                  |                           |                 |               |                               |             |                         |          |    | 00000                         | 0000 0000<br>0000 0000<br>0087   | 123<br>456          | -            | 検査手数<br>料・技術情<br>報管理手数<br>料 | ¥ 1,500<br>O 詳細 | 軽自動車検<br>査協会,自<br>動車技術総<br>合機構 | ケイシ<br>シ<br>ウ<br>シ<br>サ<br>サ<br>マ<br>シ<br>ヤ<br>マ<br>シ<br>マ<br>マ<br>マ<br>マ<br>マ<br>マ<br>マ<br>マ<br>マ<br>マ<br>マ<br>マ<br>マ | 未納          | 202<br>2年<br>01月<br>31日 |               |
|                                  |                                         |                    |                  |                           |                 |               |                               |             |                         |          |    | -                             | -                                | -                   | -            | 検査手数<br>料,技術情<br>報管理手数<br>料 | ¥ 6,000<br>① 詳細 | 軽自動車検<br>査協会・自<br>動車技術総<br>合機構 | ケイシック<br>ケンサイト<br>クシキヨ<br>シシオイト・ウ<br>シシャーユー<br>ウ<br>ウ<br>ウ<br>ウ                                                        | 未納          | 202<br>2年<br>07月<br>20日 | ■■ <b>約</b> 付 |

### まとめ納付情報詳細画面

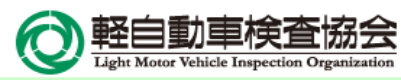

|                                                                                                    |                      |                   |                                         |                  | 修正前                |                      |                               |                  |                   |                                                                                                    |                                                                                                    |                                                                                                    |                                                                                                    | 修正後                                                                                                    |                                                                                                    |                                                                                                    |                                                                                                    |                                                                                                    |
|----------------------------------------------------------------------------------------------------|----------------------|-------------------|-----------------------------------------|------------------|--------------------|----------------------|-------------------------------|------------------|-------------------|----------------------------------------------------------------------------------------------------|----------------------------------------------------------------------------------------------------|----------------------------------------------------------------------------------------------------|----------------------------------------------------------------------------------------------------|----------------------------------------------------------------------------------------------------|----------------------------------------------------------------------------------------------------|----------------------------------------------------------------------------------------------------|----------------------------------------------------------------------------------------------------|----------------------------------------------------------------------------------------------------|
|                                                                                                    | 多 (単合物)40<br>ワンス     | な<br>トッブ          | ゚゚゚゚゚゚゚゚゚゚゚゚゚゚゚゚゚゚゚゚゚゚゚゚゚゚゚゚゚゚゚゚゚゚゚゚゚゚゚ | ¢                |                    |                      |                               | まとめ              | 渝内行小青幸侵言羊糸田       | <b>ジ</b> ラン                                                                                                    | ストッフ                                                                                                    | ゔ゚゚゚゚゚゚゚゚゚゚゚゚゚゚゚゚゚゚゚゚゚゚゚゚゚゚゚゚゚゚゚゚゚゚゚゚゚゚                                                                                                    | z                                                                                                    |                                                                                                    |                                                                                                    |                                                                                                    | まとめ                                                                                                    | 納付付青報語                                                                                                    |
|                                                                                                    | 現在の検                 | 索条件               |                                         |                  |                    |                      |                               |                  |                   | 1 現在の相                                                                                                    | 演索条件                                                                                                    |                                                                                                    |                                                                                                    |                                                                                                    |                                                                                                    |                                                                                                    |                                                                                                    |                                                                                                    |
|                                                                                                    | 的利用的                 |                   | 約付期内(白)                                 | 是 2019年<br>日     | 01月 31 納代          | 925-                 | 主況                            | とめ納付状            |                   | 業務種別                                                                                                    |                                                                                                    | 納付期<br>(自)                                                                                                    | 限 2019年<br>日                                                                                                    | 01月 31 納                                                                                                    | 的番                                                                                                    | ま<br>況                                                                                                    | とめ納付け大                                                                                                    |                                                                                                    |
|                                                                                                    | ・手数料種                | 検査手数科             | 納付期四<br>(至)                             | A                | 受付号                | 15                   |                               |                  |                   | 税・手数料種<br>別                                                                                                    | 検査手数料<br>術情報管理:<br>料                                                                                                    | ・技<br>手数 (至)                                                                                                    | FIR.                                                                                                    | 愛号                                                                                                    | 4寸程5<br>;                                                                                                    |                                                                                                    |                                                                                                    |                                                                                                    |
|                                                                                                    | とめ納付                 | 「青報               |                                         |                  |                    |                      |                               |                  |                   | まとめ納付                                                                                                    | 11青報                                                                                                    | 3                                                                                                    | 変更変更                                                                                                    | 巨 変                                                                                                    | 更変到                                                                                                    | Ē                                                                                                    |                                                                                                    |                                                                                                    |
|                                                                                                    | ことめ納付情               | 韓です。納4            | 付手続を行う                                  | 場合は「納付」          | ボタンを押し             | てください。               |                               |                  | ■ 納付              | まとめ納付情                                                                                                    | 時報です。 納                                                                                                    | 付手続を行う                                                                                                    | 場合は「納付」オ                                                                                                    | 「タンを押し                                                                                                    | ってください。                                                                                                    | -                                                                                                    |                                                                                                    | □ 納付                                                                                                    |
|                                                                                                    | 山又称内林襄陽問             | 納付番号              | 確認番号                                    | 納付税・手            | 料 合計金額             | 収納機関名                | 収納機関名                         | まとめ納付            | 納付期限              | 北又納内林織関                                                                                                    | 納付番号                                                                                                    | 確認番号                                                                                                    | 納付 税 手数料                                                                                                    | + 総合計                                                                                                    | 収納機関名                                                                                                    | 収納機関名                                                                                                    | まとめ納付                                                                                                    | 約小寸用用限                                                                                                    |
|                                                                                                    |                      | _                 | -                                       | - 検査手者           | 料 ¥ 4,400          | (重字)<br>軽自動車検<br>查協会 | ケイシ<br>ト* ウシャ<br>ケンサキョ<br>ウカイ | 未納               | 2019年 07<br>月 20日 | -                                                                                                    | -                                                                                                    | -                                                                                                    | <ul> <li>− 検査手数<br/>料・技術情報管理手数<br/>料</li> </ul>                                                                                                    | ¥ 6,000                                                                                                    | ()<br>軽白動車検<br>査協会・自<br>動車技術総<br>合機構                                                                                                    | ケイシ<br>ト*ウシヤ<br>ケンサキヨ<br>ウカイ・                                                                                                    | 未納                                                                                                    | 2022年 07<br>月 20日<br><b>変更</b>                                                                                                    |
|                                                                                                    | とめ納付情                | 韓辰の詳細で、           | す。                                      |                  |                    |                      |                               |                  |                   |                                                                                                    |                                                                                                    |                                                                                                    |                                                                                                    |                                                                                                    |                                                                                                    | シャキ"<br>シャキ"<br>シ゛ユツソ                                                                                                    |                                                                                                    |                                                                                                    |
|                                                                                                    | 業務種別                 | 1701              | 受付番号                                    | 0040 1           | 申請者名<br>自行政書士事務    | 円斤 ¥:                | 金額<br>1,100 検i                | 現在の中!<br>査手数料まとめ | 請状況               |                                                                                                    |                                                                                                    |                                                                                                    |                                                                                                    |                                                                                                    |                                                                                                    | ウコ゛ウギ<br>コウ                                                                                                    | J                                                                                                    |                                                                                                    |
|                                                                                                    | 斤車和片規核查              | 1701              | 1010 5100 10                            | 0041             | 自行政書士事務            | アデ ¥ :               | 1,100 検                       | 査手数料まとめ          | 払い中               |                                                                                                    |                                                                                                    |                                                                                                    |                                                                                                    |                                                                                                    |                                                                                                    | 検査手数料る                                                                                                    | 581                                                                                                    | ¥ 4,400                                                                                                    |
|                                                                                                    | 進統核查                 | 1701              | 1025 5100 10                            | 0042 1           | 自行政書士事務            | 所 ¥ :                | 1,100 検                       | 査手数料まとめ          | 払い中               |                                                                                                    |                                                                                                    |                                                                                                    |                                                                                                    |                                                                                                    |                                                                                                    | 技術情報留理                                                                                                    | 王手数料合計                                                                                                    | ¥ 1,600                                                                                                    |
|                                                                                                    |                      |                   |                                         |                  | < 12 >             |                      |                               |                  |                   |                                                                                                    |                                                                                                    |                                                                                                    |                                                                                                    |                                                                                                    |                                                                                                    | 総合計金額                                                                                                    |                                                                                                    | ¥ 6.000                                                                                                    |
|                                                                                                    | (                    |                   | abiela Inspactio                        | n Organization   | Il righte reserve  | d                    |                               |                  |                   |                                                                                                    |                                                                                                    |                                                                                                    |                                                                                                    |                                                                                                    |                                                                                                    |                                                                                                    |                                                                                                    |                                                                                                    |
| ● 約丁         ● 約丁         ● 約丁         ● 約丁         ● 約丁         ● 約日         ● 日前日         ● 日前日         ● 日         ● 日                                                                                                    |                      | Lobe blockers blo |                                         |                  |                    |                      |                               |                  |                   |                                                                                                    |                                                                                                    | 21                                                                                                    |                                                                                                    |                                                                                                    |                                                                                                    |                                                                                                    |                                                                                                    | - 新开大党1旦刀                                                                                                    |
| 新事務規構整       1701 1010 5100 10041       報告許及書工事所       社会学校用       1,100       社会学校用やまたのたいや         新事物規構整       1701 1010 5100 10041       経営行政書工事所       社会学校用       1,100       経営学校用       1,000       経営学校用       1,000       経営学校用       1,100       経営学校用       1,100       経営学校用       1,100       経営学校用       1,100       経営学校用       1,100       経営学校用       1,100       経営学校用       1,100       経営学校用       1,100       経営学校用       1,100       経営学校用       1,100       経営学校用       1,100       総営学校用       1,100       総営学校用       1,100       1,100       1,100       1,100       1,100       1,100       1,100       1,100       1,100       1,100       1,100       1,100       1,100       1,100       1,100       1,100       1,100       1,100       1,100       1,100       1,100       1,100       1,100       1,100       1,100                                                                                                    | ht© 2019, L          | Light Motor Ve    | enicle inspectio                        | n organization.  | ai riginta reserve |                      |                               |                  |                   | まとめ納付折                                                                                                    | 青幸辰のつ言羊承田 でや                                                                                                    | 12.0                                                                                                    |                                                                                                    |                                                                                                    |                                                                                                    |                                                                                                    |                                                                                                    |                                                                                                    |
| 1011010510010041       1011010510010041       10110120202       10100       10100       10100       10100       10100       10100       10100       10100       10100       10100       10100       10100       10100       10100       10100       10100       10100       10100       10100       10100       10100       10100       10100       10100       10100       10100       10100       10100       10100       10100       10100       10100       10100       10100       10100       10100       10100       10100       10100       10100       10100       10100       10100       10100       10100       10100       10100       10100       10100       10100       10100       10100       10100       10100       10100       10100       10100       10100       10100       10100       10100       10100       10100       10100       10100       10100       10100       10100       10100       10100       10100       10100       10100       10100       10100       10100       10100       10100       10100       10100       10100       10100       10100       10100       10100       10100       10100       10100       10100       10100       10100       10100                                                                                                    | ht© 2019, L<br>戻る    | Light Motor Ve    | encle mapecto                           | n organization.  | in rights reserve  |                      |                               |                  | G+ 終了             | まとめ納付情<br>業務種別                                                                                                    | 与幸辰の23年末田で<br>う                                                                                                    | 9。<br>受付番号                                                                                                    | 中請者名                                                                                                    |                                                                                                    | 党・手数料種別                                                                                                    | 金額                                                                                                    | 現在の可                                                                                                    | 目請状況 🦯 3                                                                                                    |
| 新車新規集産       1701 1010 5100 10041       解自行政費主事務所       第四章 政策       1,100       株香菜菜業業主なめ払い増<br>支援の         新車新規集産       1701 1010 5100 10042       経自行政費主事務所       1,100       株香菜菜業業業会が払い増<br>支援の          <                                                                                                    | int© 2019, L<br>戻る   | Light Motor Ve    |                                         | n organization.  |                    |                      |                               |                  | G+ 終了             | まとめ納付情<br>業務種別<br>新車新規検査                                                                                                    | 与幸辰の3詳非田で<br>う<br>〒 1701 101                                                                                                    | 9。<br>受付番号<br>10 5100 1004                                                                                                    | <ul> <li>申請者を</li> <li>0 軽白行政書士3</li> </ul>                                                                                                    | 1 利<br>服務的FF 1機調                                                                                                    | 党・ 手数料理別<br>章手数料                                                                                                    | 金額<br>¥ 1,100                                                                                                    | 現在のF                                                                                                    | 申請状況                                                                                                    |
| 新市新加速商業       1001000000000000000000000000000000000                                                                                                    | ht© 2019, L          | Light Motor Ve    | encie mapectic                          | in organization. | ar ngnta reaerve   |                      |                               |                  | <b>中 終了</b>       | ま とめ納付付<br>単約種別リ<br>新車新規検査                                                                                                    | 与幸辰の言羊利田で<br>う<br>f 1701 101                                                                                                    | 9。<br>慶付番号<br>10 5100 1004                                                                                                    | 申請者名<br>0 軽白行政書主導                                                                                                    | 1 1                                                                                                    | 党・手数料種別<br>査手数料<br>が演研算1東二数料                                                                                                    | 金額<br>¥ 1,100                                                                                                    | 現在の日<br>検査手数料等。                                                                                                    | 申請状況                                                                                                    |
| 新書新規錄畫       1701 1010 5100 10042       軽目行政書主專新所       1010       1010       1010       1010       1010       1010       1010       1010       1010       1010       1010       1010       1010       1010       1010       1010       1010       1010       1010       1010       1010       1010       1010       1010       1010       1010       1010       1010       1010       1010       1010       1010       1010       1010       1010       1010       1010       1010       1010       1010       1010       1010       1010       1010       1010       1010       1010       1010       1010       1010       1010       1010       1010       1010       1010       1010       1010       1010       1010       1010       1010       1010       1010       1010       1010       1010       1010       1010       1010       1010       1010       1010       1010       1010       1010       1010       1010       1010       1010       1010       1010       1010       1010       1010       1010       1010       1010       1010       1010       1010       1010       1010       1010       1010       1010       1010       1010                                                                                                    | ht© 2019, L          | Light Motor Ve    |                                         | n organization.  |                    |                      |                               |                  | 0+ 4%°7"          | ま とめ納付付<br>単務種別<br>新車新規検査                                                                                                    | 5年版の計和田で<br>5<br>1701 101                                                                                                    | 9。<br>愛付番号<br>10 5100 1004                                                                                                    | <ul> <li>申請者名</li> <li>         ● 軽白行政書士事     </li> </ul>                                                                                                    | 1 利<br>服務第月7月 相後望<br>月支40<br>国家第月7月 400日                                                                                                    | <ol> <li>チ数料種別</li> <li>(1) (1) (1) (1) (1) (1) (1) (1) (1) (1)</li></ol>                                                                                                    | 金額<br>¥ 1,100<br>¥ 400                                                                                                    | 現在の日<br>検査手数料等。<br>・<br>新規道                                                                                         | P請状況 2<br>まとめ払い中<br>3<br>5<br>5<br>5<br>5<br>5<br>5<br>5<br>5<br>5<br>5<br>5<br>5<br>5                                                                                                    |
| ・ ・・・・・・・・・・・・・・・・・・・・・・・・・・・                                                                                                    | ht@ 2019, L<br>戻る    | Light Motor Ve    |                                         | o ganzacon       |                    |                      |                               |                  | 0+ 187            | ま. とめ納付付<br>維約種別<br>新車新規検査<br>新車新規検査                                                                                                    | 9年版の計制日で<br>う<br>f 1701 101<br>f 1701 101                                                                                                    | 9。<br>受付番号<br>10 5100 1004<br>10 5100 1004                                                                                                    | 申請者名           0         軽白行政書士報           1         軽白行政書士報                                                                                                    | 1 书<br>區務所 検望<br>該初<br>国務所 検望                                                                                                    | 党 ・ 手 数料 種 50<br>童 手 数料<br>価 博 表 管 理 于 数料<br>章 手 数料                                                                                                    | 金額<br>¥ 1,100<br>¥ 400<br>¥ 1,100                                                                                                    | 現在の日<br>検査手数料等。<br>デ新規道<br>検査手数料等。                                                                                  | Pi請状況<br>まとめ払い中<br>き力D<br>まとめ払い中                                                                                                    |
|                                                                                                    | ht版 2019, L          | Light Motor Ve    |                                         | o ganzacon       |                    |                      |                               |                  | (中 秋了)            | ま、とめ5時付引<br>業務種別<br>新車新規検査<br>新1車新規検査                                                                                                    | 9年版の計制日で<br>う<br>f 1701 101<br>f 1701 101                                                                                                    | 受付書号<br>10 5100 1004<br>10 5100 1004                                                                                                    | 申請者名           0         軽白行政書土事           1         軽白行政書土事                                                                                                    | 1 年<br>単数所 検索<br>単数の 検索<br>単数の 検索<br>1支が                                                                                                    | <ol> <li>子数料種別<br/>査子数料<br/>加情報管理子数料<br/>五子数料<br/>五子数料<br/>五子数料<br/>5子数料<br/>5子数料<br/>5子数料<br/>5子数料<br/>5子数料<br/>5子数料<br/>5子数料<br/>5子数料<br/>5子数料<br/>5子数料<br/>5月<br/>50<br/>50<br/>50<br/>50<br/>50<br/>50<br/>50<br/>50<br/>50<br/>50</li></ol>                                                                                                    | 金額<br>¥ 1,100<br>¥ 400<br>¥ 1,100<br>¥ 400                                                                                                    | 現在の日<br>検査子数料等:<br>*新規道<br>検査子数料等:                                                                                  | Pi請状況<br>まとめ払い中<br>きため払い中                                                                                                    |
| Copyright@ 2019, Light Motor Vehicle Inspection Organization. All rights reserved.         く 反合         () 反合         () 反合 </td <td>Mt© 2019, L</td> <td>Light Motor Ve</td> <td></td> <td></td> <td></td> <td></td> <td></td> <td></td> <td>(14 秋丁</td> <td>ま と む 納付打<br/>業務運列<br/>新車新規換遣<br/>新車新規換遣</td> <td>時期の計判日で<br/>1701 101<br/>E 1701 101<br/>E 1701 101<br/>E 1701 101</td> <td>9 。<br/>受付番号<br/>10 5100 1004<br/>10 5100 1004</td> <td>申請者名           0         軽白行政書主報           1         軽白行政書主報           2         軽白行政書主報</td> <td></td> <td><ol> <li>子数料種別<br/>査子数料<br/>指情報管理子数料<br/>五子数料</li> <li>五子数料</li> <li>五子数料</li> <li>五子数料</li> <li>五子数料</li> </ol></td> <td>金額<br/>¥ 1,100<br/>¥ 400<br/>¥ 1,100<br/>¥ 400<br/>¥ 1,100</td> <td>現在の月<br/>検査手数料等:<br/>第<b>斤共見道</b><br/>検査手数料等:<br/>検査手数料等:</td> <td>申請状況<br/>まとめ払い中<br/><u>3力日</u><br/>まとめ払い中<br/>まとめ払い中</td>                                                                                                    | Mt© 2019, L          | Light Motor Ve    |                                         |                  |                    |                      |                               |                  | (14 秋丁            | ま と む 納付打<br>業務運列<br>新車新規換遣<br>新車新規換遣                                                                                                    | 時期の計判日で<br>1701 101<br>E 1701 101<br>E 1701 101<br>E 1701 101                                                                                                    | 9 。<br>受付番号<br>10 5100 1004<br>10 5100 1004                                                                                                    | 申請者名           0         軽白行政書主報           1         軽白行政書主報           2         軽白行政書主報                                                                                                    |                                                                                                    | <ol> <li>子数料種別<br/>査子数料<br/>指情報管理子数料<br/>五子数料</li> <li>五子数料</li> <li>五子数料</li> <li>五子数料</li> <li>五子数料</li> </ol>                                                                                                    | 金額<br>¥ 1,100<br>¥ 400<br>¥ 1,100<br>¥ 400<br>¥ 1,100                                                                                                    | 現在の月<br>検査手数料等:<br>第 <b>斤共見道</b><br>検査手数料等:<br>検査手数料等:                                                              | 申請状況<br>まとめ払い中<br><u>3力日</u><br>まとめ払い中<br>まとめ払い中                                                                                                    |
| Copyright@: 2010, Light Motor Vehicle Inspection Organization, All rights reserved.       C 定 法         く 定る       ご適用前の申請が仕掛中の場合の、情報記書研表・イメージ         まとめ納付情報です。納付手続を行う場合は「納付」ポタンを押してください。       ご自納         取納機関       納付番号       確認号       創付       単合約       収納機関名       収納機関名       まとめ納付         取納機関       納付番号       確認号       創付       包含       収納機関名       収納機関名       まとめ納付         取納機関       納付毎号       確認号       創付       包含       収納機関名       取納       創付       制付期風         取納       日       日 <td< td=""><td>Mt© 2019, L</td><td>Light Motor Ve</td><td></td><td></td><td></td><td></td><td></td><td></td><td>14 校丁</td><td>まとめ納付付<br/>業務電列<br/>新車新規検査<br/>新車新規検査</td><td>特徴の3年期で<br/>1701 101<br/>1701 101<br/>1701 101</td><td>9 5<br/>聚付番号<br/>10 5100 1004<br/>10 5100 1004<br/>10 5100 1004</td><td>申請者名           0         軽白行政書士           1         軽白行政書士           2         軽白行政書士</td><td></td><td>2 子 数44種301<br/>盒子数84<br/>位值+稳置:建子数84<br/>置于数84<br/>位值+秘管:建子数84<br/>位值+秘管:建子数84</td><td>金額<br/>¥ 1,100<br/>¥ 400<br/>¥ 1,100<br/>¥ 400<br/>¥ 1,100<br/>¥ 400</td><td>現在の4<br/>検査手数料等。<br/><b> 第斤夫見</b><br/>検査手数料等。<br/>検査手数料等。</td><td>Pi請状況<br/>まとめ払い中<br/>まとめ払い中<br/>まとめ払い中</td></td<>                                                                                                    | Mt© 2019, L          | Light Motor Ve    |                                         |                  |                    |                      |                               |                  | 14 校丁             | まとめ納付付<br>業務電列<br>新車新規検査<br>新車新規検査                                                                                                    | 特徴の3年期で<br>1701 101<br>1701 101<br>1701 101                                                                                                    | 9 5<br>聚付番号<br>10 5100 1004<br>10 5100 1004<br>10 5100 1004                                                                                                    | 申請者名           0         軽白行政書士           1         軽白行政書士           2         軽白行政書士                                                                                                    |                                                                                                    | 2 子 数44種301<br>盒子数84<br>位值+稳置:建子数84<br>置于数84<br>位值+秘管:建子数84<br>位值+秘管:建子数84                                                                                                    | 金額<br>¥ 1,100<br>¥ 400<br>¥ 1,100<br>¥ 400<br>¥ 1,100<br>¥ 400                                                                                                    | 現在の4<br>検査手数料等。<br><b> 第斤夫見</b><br>検査手数料等。<br>検査手数料等。                                                               | Pi請状況<br>まとめ払い中<br>まとめ払い中<br>まとめ払い中                                                                                                    |
| ( 反 つ )       ( 回 + 2000) Vulket Higher and ( )       ( 回 + 2000)         ( 反 つ )       ( 回 + 2000)       ( 回 + 2000)       ( 回 + 2000)         ( )       ( 回 + 2000)       ( 回 + 2000)       ( 回 + 2000)       ( 回 + 2000)         ( )       ( 回 + 2000)       ( 回 + 2000)       ( 回 + 2000)       ( 回 + 2000)       ( 回 + 2000)         ( )       ( 回 + 2000)       ( 回 + 2000)       ( 回 + 2000)       ( 回 + 2000)       ( 回 + 2000)       ( 回 + 2000)       ( = 2000)         ( )       ( )       ( )       ( )       ( )       ( )       ( )       ( )       ( )       ( )       ( )       ( )       ( )       ( )       ( )       ( )       ( )       ( )       ( )       ( )       ( )       ( )       ( )       ( )       ( )       ( )       ( )       ( )       ( )       ( )       ( )       ( )       ( )       ( )       ( )       ( )       ( )       ( )       ( )       ( )       ( )       ( )       ( )       ( )       ( )       ( )       ( )       ( )       ( )       ( )       ( )       ( )       ( )       ( )       ( )       ( )       ( )       ( )       ( )       ( )       ( )       ( )       ( )       ( )       ( )                                                                                                    | ght© 2019, L         | Light Motor Ve    |                                         |                  |                    |                      |                               |                  | 10                | まとめ納付付<br>業務種50<br>新車新規検査<br>新車新規検査                                                                                                    | 時報の計判日で<br>う<br>f 1701 101<br>f 1701 101<br>f 1701 101                                                                                                    | 9 。<br>聚付番号<br>10 5100 1004<br>10 5100 1004<br>10 5100 1004                                                                                                    | 申請者名           0         軽白行政書上報           1         軽白行政書上報           2         軽白行政書上報                                                                                                    |                                                                                                    | 2、 - 子数料料種別<br>富子数料<br>価値発管理子数料<br>富子数料<br>約倍報管理子数料<br>指信報管理子数料<br>広子数料<br>低信報管理子数料<br>低信報管理子数料                                                                                                    | 金額<br>¥ 1,100<br>¥ 400<br>¥ 1,100<br>¥ 400<br>¥ 1,100<br>¥ 400                                                                                                    | 現在の明<br>検査子数料等:<br>* 新元規道<br>検査子数料等:<br>検査子数料等:                                                                     | Plift状況<br>まとめ払い中<br>まとめ払い中<br>まとめ払い中                                                                                                    |
| Image: Section 2     Image: Section 2     Image: Section 2 </td <td>ght® 2019, L</td> <td>light Motor Ve</td> <td></td> <td></td> <td></td> <td></td> <td></td> <td></td> <td>10</td> <td>まとめ納付付<br/>業務種列<br/>新車新規検査<br/>新車新規検査<br/>55車新規検査</td> <td> 報節の3年秋日で<br/>5<br/>〒 1701 101<br/>〒 1701 101<br/>〒 1701 101<br/>〒 1701 101</td> <td>900<br/>受付部号<br/>10 5100 1004<br/>10 5100 1004<br/>10 5100 1004<br/>ehicle Inspectio</td> <td>申請書名           ●         軽白行政書上載           1         軽白行政書上載           2         軽白行政書上載</td> <td></td> <td>2、 - 子数年4種90<br/>室子数44<br/>面頂発管理子数44<br/>取行約管理子数44<br/>取行約管理子数44<br/>数子数44<br/>和指9秒管理子数44</td> <td>金額<br/>¥ 1,100<br/>¥ 400<br/>¥ 1,100<br/>¥ 1,100<br/>¥ 400<br/>¥ 400</td> <td>現在の日<br/>検査予数料等:<br/>、 第斤見道<br/>検査手数料等:<br/>検査手数料等:</td> <td>Pi時状況<br/>まとめ払い中<br/>き力<br/>たとめ払い中<br/>まとめ払い中</td>                                                                                                    | ght® 2019, L         | light Motor Ve    |                                         |                  |                    |                      |                               |                  | 10                | まとめ納付付<br>業務種列<br>新車新規検査<br>新車新規検査<br>55車新規検査                                                                                                    | 報節の3年秋日で<br>5<br>〒 1701 101<br>〒 1701 101<br>〒 1701 101<br>〒 1701 101                                                                                                    | 900<br>受付部号<br>10 5100 1004<br>10 5100 1004<br>10 5100 1004<br>ehicle Inspectio                                                                                            | 申請書名           ●         軽白行政書上載           1         軽白行政書上載           2         軽白行政書上載                                                                                                    |                                                                                                    | 2、 - 子数年4種90<br>室子数44<br>面頂発管理子数44<br>取行約管理子数44<br>取行約管理子数44<br>数子数44<br>和指9秒管理子数44                                                                                                    | 金額<br>¥ 1,100<br>¥ 400<br>¥ 1,100<br>¥ 1,100<br>¥ 400<br>¥ 400                                                                                                    | 現在の日<br>検査予数料等:<br>、 第斤見道<br>検査手数料等:<br>検査手数料等:                                                                     | Pi時状況<br>まとめ払い中<br>き力<br>たとめ払い中<br>まとめ払い中                                                                                                    |
| 取納機関       納付量号       輸位器号       輸付       税合計       取納機関       金合計       取納機関       金合計       取納機関       金合計       取納機関       約付       加納       金合計       取納機関       約付       加納       金合計       取納機関       約付       加納       金合計       取納機関       約付       加       2021年05       5000       1000       1000       1000       1000       1000       1000       1000       1000       1000       1000       1000       1000       1000       1000       1000       1000       1000       1000       1000       1000       1000       1000       1000       1000       1000       1000       1000       1000       1000       1000       1000       1000       1000       1000       1000       1000       1000       1000       1000       1000       1000       1000       1000       1000       1000       1000       1000       1000       1000       1000       1000       1000       1000       1000       1000       1000       1000       1000       1000       1000       1000       1000       1000       1000       1000       1000       1000       1000       1000       1000       1000       10000       1000       1000                                                                                                    | pht節 2019, L         | Light Mator Ve    |                                         |                  |                    |                      |                               |                  | () 校丁             | まとめ納付相<br>業務増列<br>新車新規検査<br>新車新規検査<br>新車新規検査<br>(Copyright© 2010)<br>く 戻る                                                                                                    |                                                                                                    | 2、(1部号<br>10 5100 1004<br>10 5100 1004<br>10 5100 1004                                                                                                    | 中時者そ の 使自行政書上 編 に の 、 使自行政書上 編 の 、 の の の の の の の の の の の の の の の の の                                                                                                    | ▲<br>■ 筋所所<br>● 技会<br>■ 筋所所<br>● 技会<br>■ 認勤所所<br>● 技会<br>■ 認勤所<br>■ 技会<br>● 支援<br>■ 支援<br>● 支援<br>■ 支援<br>● 大会<br>● 大会<br>● | <ol> <li>チー数料4種別</li> <li>2019年20月4</li> <li>2019年20月4</li> <li>2019年20月4</li> <li>2019年20月4</li> <li>2019年20月4</li> <li>2019年20月4</li> <li>2019年20月4</li> <li>2019年20月4</li> <li>2019年20月4</li> </ol>                                                                                                    | 金額<br>¥ 1,100<br>¥ 400<br>¥ 1,100<br>¥ 400<br>¥ 400                                                                                                    | 現在の甲<br>使査于数料等:<br>第 <b>斤見道</b><br>検査于数料等:<br>検査于数料等:                                                               | ■時状況<br>まとめ払い中<br>まとめ払い中<br>まとめ払い中                                                                                                    |
| AKTYORUP     納付番号     新台語号     TEV     COL     AKTYORUP     AKTYORUP     AKTYORUP     AKTYORUP     AKTYORUP     AKTYORUP     AKTYORUP     AKTYORUP     AKTYORUP     AKTYORUP     AKTYORUP     AKTYORUP     AKTYORUP       1     -     -     -     -     -     -     -     -     -     -     -     -     -     -     -     -     -     -     -     -     -     -     -     -     -     -     -     -     -     -     -     -     -     -     -     -     -     -     -     -     -     -     -     -     -     -     -     -     -     -     -     -     -     -     -     -     -     -     -     -     -     -     -     -     -     -     -     -     -     -     -     -     -     -     -     -     -     -     -     -     -     -     -     -     -     -     -     -     -     -     -     -     -     -     -     -     -     -     -     -     -     -     -     -     -     -     -     - <td< td=""><td>AFEC 2019, L</td><td>Light Mator Ve</td><td></td><td></td><td></td><td></td><td></td><td></td><td>(+ 校丁</td><td>まとめ納付<br/>単務電列<br/>新車新規検査<br/>新車新規検査<br/>新車新規検査</td><td></td><td><ul> <li>(13時時)</li> <li>(10 5100 1004)</li> <li>(10 5100 1004)</li> <li>(10 5100 1004)</li> <li>(10 5100 1004)</li> <li>(10 5100 1004)</li> <li>(10 5100 1004)</li> </ul></td><td></td><td></td><td><ol> <li>チ 手数料4 地別<br/>室子数料</li> <li>              御育報管理子数料<br/>歐子数料      </li> <li>             Windel         </li> <li>             Windel         </li> <li>             Windel         </li> <li>             windel         </li> <li>             windel         </li> <li>             windel         </li> <li>             windel         </li> <li>             windel         </li> <li>             windel         </li> <li>             windel         </li> <li>             windel         </li> <li>             windel         </li> <li>             windel         </li> <li>             windel         </li> <li>             windel         </li> <li>             windel         </li> </ol></td><td>金額<br/>¥ 1,100<br/>¥ 400<br/>¥ 1,100<br/>¥ 400<br/>¥ 1,100<br/>¥ 400<br/>¥ 400</td><td>現在の甲<br/>検査于数料等:</td><td>■時状況<br/>まとめ払い中<br/>まとめ払い中<br/>まとめ払い中 (→ 統丁</td></td<>                                                                                                    | AFEC 2019, L         | Light Mator Ve    |                                         |                  |                    |                      |                               |                  | (+ 校丁             | まとめ納付<br>単務電列<br>新車新規検査<br>新車新規検査<br>新車新規検査                                                                                                    |                                                                                                    | <ul> <li>(13時時)</li> <li>(10 5100 1004)</li> <li>(10 5100 1004)</li> <li>(10 5100 1004)</li> <li>(10 5100 1004)</li> <li>(10 5100 1004)</li> <li>(10 5100 1004)</li> </ul> |                                                                                                    |                                                                                                    | <ol> <li>チ 手数料4 地別<br/>室子数料</li> <li>              御育報管理子数料<br/>歐子数料      </li> <li>             Windel         </li> <li>             Windel         </li> <li>             Windel         </li> <li>             windel         </li> <li>             windel         </li> <li>             windel         </li> <li>             windel         </li> <li>             windel         </li> <li>             windel         </li> <li>             windel         </li> <li>             windel         </li> <li>             windel         </li> <li>             windel         </li> <li>             windel         </li> <li>             windel         </li> <li>             windel         </li> </ol>                                                                                                    | 金額<br>¥ 1,100<br>¥ 400<br>¥ 1,100<br>¥ 400<br>¥ 1,100<br>¥ 400<br>¥ 400                                                                                                    | 現在の甲<br>検査于数料等:                                                                                                    | ■時状況<br>まとめ払い中<br>まとめ払い中<br>まとめ払い中 (→ 統丁                                                                                                    |
| 検査手数<br>体査手数<br>月¥ 4,400<br>4経自動車検<br>(ウン・<br>シーン<br>シーン<br>シーン<br>日シロ22年 07<br>月 20日 <td< td=""><td>Arctin 2016, L</td><td>Light Mator Ve</td><td></td><td></td><td></td><td></td><td></td><td></td><td>(+ 校丁</td><td><ul> <li>まとめ納付打<br/>業務運列</li> <li>新車新規検護</li> <li>新車新規検護</li> <li>新車新規検護</li> <li>大車新規検護</li> <li>2010,</li> <li>反る</li> </ul></td><td>時期の詳細で<br/>き<br/>に<br/>す<br/>1701 101<br/>に<br/>1701 101<br/>に<br/>1701 101<br/>に<br/>1701 101<br/>に<br/>1701 101<br/>に<br/>1701 101<br/>に<br/>1701 101<br>に<br>1701 101<br>に<br>1701 101<br>に<br>1701 101<br>に<br>1701 101<br/>に<br/>1701 101<br/>に<br/>1701 101<br/>101<br/>101<br/>101<br/>101<br/>101<br/>101<br/>101<br/>101<br/>1</br></br></br></br></br></br></br></br></td><td>W(日本時<br/>10 5100 1004<br/>10 5100 1004<br/>10 5100 1004<br/>ehicle Inspectio</td><td>申請者その 軽白行政書上記 経白行政書上記 経白行政書上記 2 経白行政書上記 30 Organization - All 30 Organization - All 2 送回用前の</td><td>東部所所<br/>東部所所</td><td><ul> <li>発・手数料4種別<br/>室子数料</li> <li>部情報管理子数料</li> <li>部情報管理子数料</li> <li>部情報管理子数料</li> <li>部情報管理子数料</li> <li>red.</li> </ul></td><td>金額<br/>¥ 1,100<br/>¥ 400<br/>¥ 400<br/>¥ 400<br/>¥ 1,100<br/>¥ 400<br/>¥ 400<br/>× 400</td><td>現在の甲<br/>検査于数料等:<br/>第斤規道<br/>検査于数料等:<br/>株面于数料等:</td><td>■時状況<br/>まとめ払い中<br/>まとめ払い中<br/>まとめ払い中 ● 終了 ★ ージ</td></td<> | Arctin 2016, L       | Light Mator Ve    |                                         |                  |                    |                      |                               |                  | (+ 校丁             | <ul> <li>まとめ納付打<br/>業務運列</li> <li>新車新規検護</li> <li>新車新規検護</li> <li>新車新規検護</li> <li>大車新規検護</li> <li>2010,</li> <li>反る</li> </ul>                                                           | 時期の詳細で<br>き<br>に<br>す<br>1701 101<br>に<br>1701 101<br>に<br>1701 101<br>に<br>1701 101<br>に<br>1701 101<br>に<br>1701 101<br>に<br>1701 101<br>                                                                                                    | W(日本時<br>10 5100 1004<br>10 5100 1004<br>10 5100 1004<br>ehicle Inspectio                                                                                                  | 申請者その 軽白行政書上記 経白行政書上記 経白行政書上記 2 経白行政書上記 30 Organization - All 30 Organization - All 2 送回用前の                                                                                                    | 東部所所<br>東部所所                                                                                                    | <ul> <li>発・手数料4種別<br/>室子数料</li> <li>部情報管理子数料</li> <li>部情報管理子数料</li> <li>部情報管理子数料</li> <li>部情報管理子数料</li> <li>red.</li> </ul>                                                                                                    | 金額<br>¥ 1,100<br>¥ 400<br>¥ 400<br>¥ 400<br>¥ 1,100<br>¥ 400<br>¥ 400<br>× 400                                                                                                    | 現在の甲<br>検査于数料等:<br>第斤規道<br>検査于数料等:<br>株面于数料等:                                                                       | ■時状況<br>まとめ払い中<br>まとめ払い中<br>まとめ払い中 ● 終了 ★ ージ                                                                                                    |
|                                                                                                    | Rt 2019, L           | Light Motor Ve    |                                         |                  |                    |                      |                               |                  | () 校丁             | まとめ納付相<br>業務運列<br>新車新規検査<br>新車新規検査<br>新車新規検査<br>(Copyright@ 2010,<br>く 戻る<br>まとめ納付相<br>取納機関<br>営号                                                                                        | ま 1701 101<br>ま 1701 101<br>ま 1701 101<br>ま 1701 101<br>ま 1701 101<br>ま 1701 101<br>ま 1701 101<br>ま 1701 101<br>ま 1701 101<br>ま 1701 101<br>ま 1701 101                                                                                                    | W(御号<br>10 5100 1004<br>10 5100 1004<br>10 5100 1004<br>10 5100 1004<br>10 5100 1004                                                                                       | 中蒔著名 使自行政書上書 2 経自行政書上書 2 経自行政書上書 3 経日行政書上書 3 の Organization All 3 の Organization All 3                                                                                                    | 構築所所<br>構築所所<br>構築<br>構築<br>構築<br>構築<br>構築<br>構築<br>構築<br>構築<br>構築<br>構築                                                                                                    | 発・手数料種類別<br>数手数料<br>都内積4種管理手数料<br>重手数料<br>防清4種管理手数料<br>重子数料<br>の清4種管理手数料<br>の清4種管理手数料<br>の清4種管理手数料<br>の一方ですり<br>にしてください。<br>収料機動<br>してくたさい。<br>(収料機動<br>1<br>(文字)                                                                                                    | <ul> <li>金額</li> <li>¥ 1,100</li> <li>¥ 400</li> <li>¥ 1,100</li> <li>¥ 400</li> <li>¥ 400</li> <li>¥ 400</li> <li>¥ 400</li> <li>¥ 400</li> <li>¥ 400</li> <li>¥ 400</li> <li>¥ 1,100</li> <li>¥ 400</li> <li>¥ 400</li> <li>¥ 1,100</li> <li>¥ 400</li> <li>¥ 400</li> <li>¥ 1,100</li> <li>¥ 400</li> <li>¥ 400</li> <li>¥ 400</li> <li>¥ 1,100</li> <li>¥ 400</li> <li>¥ 400<!--</td--><td>現在の甲<br/>検査于数料等:</td><td>■時状況<br/>まごめ払い中<br/>まごめ払い中<br/>まごめ払い中<br/>まごめ払い中<br/>まごめ払い中<br/>まごめ払い中<br/>まごめ払い中</td></li></ul>                                                                                                    | 現在の甲<br>検査于数料等:                                                                                                    | ■時状況<br>まごめ払い中<br>まごめ払い中<br>まごめ払い中<br>まごめ払い中<br>まごめ払い中<br>まごめ払い中<br>まごめ払い中                                                                                                    |
|                                                                                                    | ght型 2019, L         | Light Motor Ve    |                                         |                  |                    |                      |                               |                  | 0+ 140 T          | まとめ納付相<br>単数電列<br>新車新規模選<br>新車新規模選<br>2019<br>で 厚る                                                                                                    | 998.001年期1 で<br>1701 101<br>1701 101<br>1701 101<br>1701 101<br>1701 101<br>1701 101<br>1701 101<br>1701 101<br>日<br>1701 101<br>日<br>1701 105<br>日<br>1701 105<br>日<br>1705 105<br>日<br>1705 105<br>日<br>1705 105<br>日<br>1705 105<br>日<br>1705 105<br>日<br>1705 105<br>1705 105<br>170 | W(御号<br>10 5100 1004<br>10 5100 1004<br>10 5100 1004<br>10 5100 1004<br>eNicle Inspectio<br>朝付手続を行う<br>確認番号<br>一                                                           | ●申請書名         ●       軽白行政書上書         1       軽白行政書上書         2       軽白行政書上書         3       軽白行政書上書         3       ●         3       ●         3       ●         3       ●         3       ●         5       ●         1       ●         1       ●         1       ●         1       ●         1       ●         1       ●         1       ●         1       ●         1       ●         1       ●         1       ●         1       ●         1       ●         1       ●         1       ●         1       ●         1       ●         1       ●         1       ●         1       ●         1       ●         1       ●         1       ●         1       ●         1       ●         1       ●         1       ● <tr< td=""><td>単 画 所 所 様 理<br/>画 画 所 所 様 理<br/>画 画 前 所 様 理<br/>画 画 前 所 様 理<br/>画 画 前 が 付 1<br/>文 2</td><td></td><td><ul> <li>金額</li> <li>¥ 4,100</li> <li>¥ 400</li> <li>¥ 1,100</li> <li>¥ 400</li> <li>¥ 1,100</li> <li>¥ 400</li> <li>¥ 400</li> <li>¥ 400</li> <li>¥ 400</li> <li>¥ 400</li> <li>Y 400</li> <li>Y 400</li></ul></td><td>現在の甲<br/>検査チ数料等:<br/><b>第行共1道</b><br/>検査手数料等:<br/>検査手数料等:</td><td>■時状況 2<br/>まとめ払い中<br/>まとめ払い中<br/>まとめ払い中<br/>まとめ払い中<br/>まとめ払い中<br/>まとの払い中<br/>まとの払い中<br/>まとの払い中<br/>まとの払い中</td></tr<> | 単 画 所 所 様 理<br>画 画 所 所 様 理<br>画 画 前 所 様 理<br>画 画 前 所 様 理<br>画 画 前 が 付 1<br>文 2                                                                                                    |                                                                                                    | <ul> <li>金額</li> <li>¥ 4,100</li> <li>¥ 400</li> <li>¥ 1,100</li> <li>¥ 400</li> <li>¥ 1,100</li> <li>¥ 400</li> <li>¥ 400</li> <li>¥ 400</li> <li>¥ 400</li> <li>¥ 400</li> <li>Y 400</li> <li>Y 400</li></ul>                                                                                                    | 現在の甲<br>検査チ数料等:<br><b>第行共1道</b><br>検査手数料等:<br>検査手数料等:                                                               | ■時状況 2<br>まとめ払い中<br>まとめ払い中<br>まとめ払い中<br>まとめ払い中<br>まとめ払い中<br>まとの払い中<br>まとの払い中<br>まとの払い中<br>まとの払い中                                                                                                    |
| 検査手数料合計 ¥ 4,400                                                                                                    | <b>严心</b><br>2019, [ | Light Motor Ve    |                                         |                  |                    |                      |                               |                  | 0+ 10 T           | まとめ納付相<br>単務電列<br>新車新規検護<br>新車新規検護<br>2019、<br>く 戻る<br>まとめ納付<br>足の約相関<br>書号                                                                                                    | 980の武平組で<br>9<br>1701 101<br>1701 101<br>1701 101<br>1701 101<br>1701 101<br>1701 101<br>1701 101<br>1701 101<br>1701 101<br>1701 101<br>1701 101<br>1701 101                                                                                                    | y(1番号<br>10 5100 1004<br>10 5100 1004<br>10 5100 1004<br>10 5100 1004<br>ehicle Inspectio<br>ehicle Inspectio<br>中                                                         | ●申請書名           ●         軽白行政書上書           ●         軽白行政書上書           ○         軽白行政書上書           ○         軽白行政書上書           ○         軽白行政書上書           ○         軽白行政書上書           ○         軽白行政書上書           ○         軽白行政書上書           ○         軽白行政書上書           ○         ●           ○         ●           ○         ●           ○         ●           ○         ●           ○         ●           ○         ●           ●         ●           ●         ●           ●         ●           ●         ●           ●         ●           ●         ●           ●         ●           ●         ●           ●         ●           ●         ●           ●         ●           ●         ●           ●         ●           ●         ●           ●         ●           ●         ●                                                                                                    | またのでは、     またのでは、     まののでは、     まののでは、     まののでは、     まののでは、     まののでは、     まの                                                                                                    | 8 · 手数料4種別<br>数子数料<br>数子数料<br>数子数料<br>助情報管理子数料<br>数子数料<br>部情報管理子数料<br>部情報管理子数料<br>では、<br>では、<br>では、<br>の<br>、<br>、<br>、<br>、<br>、<br>、<br>、<br>、<br>、<br>、<br>、<br>、<br>、                                                                                                    | <ul> <li>金額</li> <li>¥ 4,100</li> <li>¥ 400</li> <li>¥ 1,100</li> <li>¥ 400</li> <li>¥ 1,100</li> <li>¥ 400</li> <li>¥ 1,100</li> <li>¥ 400</li> <li>¥ 1,100</li> <li>¥ 400</li> <li>¥ 400</li> <li>¥ 1,100</li> <li>¥ 400</li> <li>Y 400</li> <li>Y 400<!--</td--><td>現在の日<br/>検査・数料等:<br/><b>新見辺</b><br/>検査・教科等:<br/>検査・教科等:<br/>参加表示イ:<br/>本納<br/>まこの新付<br/>状況<br/>本納</td><td>■時状況 3<br/>まとめ払い中<br/>まとめ払い中<br/>まとめ払い中<br/>まとめ払い中<br/>まとめ払い中<br/>(本 終了<br/>(本 終了<br/>(本 約7)<br/>(本 約7)<br/>(本 )<br/>(本 )<br/>(<br/>)<br/>(<br/>)</td></li></ul> | 現在の日<br>検査・数料等:<br><b>新見辺</b><br>検査・教科等:<br>検査・教科等:<br>参加表示イ:<br>本納<br>まこの新付<br>状況<br>本納                            | ■時状況 3<br>まとめ払い中<br>まとめ払い中<br>まとめ払い中<br>まとめ払い中<br>まとめ払い中<br>(本 終了<br>(本 終了<br>(本 約7)<br>(本 約7)<br>(本 )<br>(本 )<br>(<br>)<br>(<br>) |
| 検査手数料合計         ¥ 4,400           技術情報管理手数料合計         ¥ 0                                                                                                    | <b>灰</b> 名           | Light Motor Ve    |                                         |                  |                    |                      |                               |                  | 0 NT              | まとめ納付相<br>単務電列<br>新車新規模選<br>新車新規模選<br>(Copyright® 2019)<br>(この)<br>(この)<br>(この)<br>(この)<br>(この)<br>(この)<br>(この)<br>(この                                                                   | 948の20年期で 9<br>5<br>5<br>6 1701 101<br>6 1701 101<br>6 1701 101<br>6 1701 101<br>6 1701 101<br>6 1701 101<br>6 1701 101<br>6 1701 101<br>6 1701 101<br>7<br>7<br>7<br>7                                                                                                    | ekil番号<br>10 5100 1004<br>10 5100 1004<br>10 5100 1004<br>10 5100 1004<br>ekilet (mpecile<br>体認識号<br>一                                                                     | ●申請書名         ●       軽白行政書上書         1       軽白行政書上書         2       軽白行政書上書         3       軽白行政書上書         3       ●         4       軽白行政書上書         5       ●         5       ●         6       (は「納付」 2         ●       ●         1       ●         1       ●         1       ●         1       ●         1       ●         1       ●         1       ●         1       ●         1       ●         1       ●         1       ●         1       ●         1       ●         1       ●         1       ●         1       ●         1       ●         1       ●         1       ●         1       ●         1       ●         1       ●         1       ●         1       ●         1       ●         1       ●         1       ●                                                                                                    | ● 本<br>単 第四<br>単 第<br>単 第<br>単 第<br>単 第<br>単 第<br>単 第<br>単 第<br>単 第                                                                                                    | <ul> <li>2 ・手数料目提別<br/>室手数料</li> <li>8 計算</li> <li>8 計算</li> <li>9 計算</li> <li>9 計算</li></ul>                                                                                                    | 金額<br>¥ 1,100<br>¥ 400<br>¥ 1,100<br>¥ 400<br>¥ 1,100<br>¥ 400<br>¥ 400<br>¥ 400<br>× 400<br>× 400<br>× 400<br>× 400<br>× 400<br>× 1,00<br>× 400<br>× 1,00<br>× 400<br>× 1,00<br>× 1,00                                                                                                    | 現在の日<br>検査于数料等:<br><b>新力見</b><br>検査于数料等:<br>参加表示イ:<br>#<br>#<br>#<br>#<br>#<br>#<br>#<br>#<br>#<br>#<br>#<br>#<br># | ■時状況 3 まとめ払い中 まとめ払い中 まとめ払い中 まとめ払い中 まとめ払い中 まとの払い中 まとの まとの まとの まとの またの またの まの またの またの またの またの またの                                                                                                    |
| 検査手数料合計         ¥ 4,400           技術情報管理手数料合計         ¥ 0           総合計金額         ¥ 4,400                                                                                                    | <b>声</b> 心           | Light Motor Ve    |                                         |                  |                    |                      |                               |                  | (+ 校丁)            | まとめ納付加<br>単称環知<br>新車新規検護<br>新車新規検護<br>の重新規模型<br>を 反る<br>まとめ納付<br>まとめ納付<br>し<br>に<br>の<br>の<br>の<br>の<br>の<br>の<br>の<br>の<br>の<br>の<br>の<br>の<br>の<br>の<br>の<br>の<br>の<br>の               | 日本<br>日本<br>日本<br>日本<br>日本<br>日本<br>日本<br>日本<br>日本<br>日本                                                                                                    | (小田寺)<br>10 5100 1004<br>10 5100 1004<br>10 5100 1004<br>ehicle inspectio<br>中国語号<br>一                                                                                     | ●申請書その       ●     軽白行政書上調       ●     軽白行政書上調       2     軽白行政書上調       -     -       an Organization All       -     -       (回)     -       (回)                                                                                                    | ● ************************************                                                                                                    | <ul> <li>発・手数料種類)</li> <li>数半数料</li> <li>都清報管理手数料</li> <li>電子数料</li> <li>電子数料</li> <li>部清報管理手数料</li> <li>の清報管理手数料</li> <li>の清報管理手数料</li> <li>の清報管理手数料</li> <li>の清報管理手数料</li> <li>の清報管理手数料</li> <li>の清報管理手数</li> <li>の清報管理手数</li> <li>の清報</li> <li>の清報</li> <li>の消費</li> <li>の消費<td><ul> <li>金額</li> <li>¥ 1,100</li> <li>¥ 400</li> <li>¥ 1,100</li> <li>¥ 400</li> <li>¥ 400</li></ul></td><td>現在の円<br/>検査子数料等:</td><td>Pe時状況 2<br/>まごめ払い中<br/>まごめ払い中<br/>まごめ払い中<br/>まごめ払い中<br/>まごめ払い中<br/>まごの払い中<br/>(→ 秋丁<br/>(→ 秋丁<br/>(→ ★)))<br/>(→ (→ )))<br/>(→ (→ (→ ))))<br/>(→ (→ (→ ))))<br/>(→ (→ (→ ))))<br/>(→ (→ (→ ))))<br/>(→ (→ (→ ))))<br/>(→ (→ (→ ))))<br/>(→ (→ (→ ))))<br/>(→ (→ (→ ))))<br/>(→ (→ (→ (→ )))))<br/>(→ (→ (→ (→ )))))<br/>(→ (→ (→ (→ (→ (→ (→ (→ )))))))<br/>(→ (→ (→ (→ (→ (→ (→ (→ (→ (→ (→ (→ (→ (</td></li></ul> | <ul> <li>金額</li> <li>¥ 1,100</li> <li>¥ 400</li> <li>¥ 1,100</li> <li>¥ 400</li> <li>¥ 400</li></ul>                                                                                                    | 現在の円<br>検査子数料等:                                                                                                    | Pe時状況 2<br>まごめ払い中<br>まごめ払い中<br>まごめ払い中<br>まごめ払い中<br>まごめ払い中<br>まごの払い中<br>(→ 秋丁<br>(→ 秋丁<br>(→ ★)))<br>(→ (→ )))<br>(→ (→ (→ ))))<br>(→ (→ (→ ))))<br>(→ (→ (→ ))))<br>(→ (→ (→ ))))<br>(→ (→ (→ ))))<br>(→ (→ (→ ))))<br>(→ (→ (→ ))))<br>(→ (→ (→ ))))<br>(→ (→ (→ (→ )))))<br>(→ (→ (→ (→ )))))<br>(→ (→ (→ (→ (→ (→ (→ (→ )))))))<br>(→ (→ (→ (→ (→ (→ (→ (→ (→ (→ (→ (→ (→ (                                                                                                    |
| 検査手数料合計     ¥ 4,400       技術消報管理手数料合計     ¥ 0       総合計金額     ¥ 4,400                                                                                                    | prit® 2019, L        | Light Motor Ve    |                                         |                  |                    |                      |                               |                  | D# 107            | まとめ納付相<br>単数電列<br>新車新規検護<br>新車新規検護<br>2019/<br>く 戻る<br>まとめ納付相<br>まため納付<br>日<br>日<br>2019/<br>日<br>日<br>日<br>日<br>日<br>日<br>日<br>日<br>日<br>日<br>日<br>日<br>日<br>日<br>日<br>日<br>日<br>日<br>日 | 日本<br>日本<br>日本<br>日本<br>日本<br>日本<br>日本<br>日本<br>日本<br>日本                                                                                                    | W(部号<br>10 5100 1004<br>10 5100 1004<br>10 5100 1004<br>10 5100 1004<br>ekicle Inspectio<br>確認番号<br>ー                                                                      | 申請書名                                                                                                    | ●<br>単<br>単<br>単<br>単<br>単<br>単<br>・<br>単<br>・<br>・<br>・<br>・<br>・<br>・<br>・<br>・<br>・<br>・<br>・<br>・<br>・                                                                                                    | <ul> <li>2 ・手数料4億別</li> <li>2 手数料</li> <li>4 市積報管理手数料</li> <li>5 手数料</li> <li>5 市積報管理手数料</li> <li>6 市積報管理手数料</li> <li>6 市積報管理手数料</li> <li>6 市積報管理手数料</li> <li>6 市積報管理手数料</li> <li>6 市積報管理手数料</li> <li>6 市積報管理手数料</li> <li>6 市積報管理手数料</li> <li>6 市積報管理手数料</li> <li>6 市積報管理手数料</li> <li>6 市積報管理手数料</li> <li>6 市積報管理手数料</li> <li>6 市積報管理手数</li> <li>6 市積報管理手数</li> <li>6 市積報管理手数</li> <li>6 市積報管理手数</li> <li>6 市積報管理手数</li> <li>6 市積報管理手数</li> <li>6 市積報管理手数</li> <li>6 市積報管理手数</li> <li>7 日</li> <li>7 日</li> <li>8 日</li> <li>7 日</li> <li>8 日</li> <li>8 日</li> <li>7 日</li> <li>8 日</li> <li>7 日</li> <li>8 日</li> <li>7 日</li> <li>8 日</li> <li>7 日</li> <li>8 日</li> <li>7 日</li> <li>8 日</li> <li>7 日</li> <li>8 日</li> <li>8 日</li> <li>9 日</li> <li>9 日</li></ul>                                                                                                    | <ul> <li>金額</li> <li>¥ 400</li> <li>¥ 400</li> <li>¥ 400</li> <li>¥ 1,100</li> <li>¥ 400</li> <li>¥ 400</li> <l< td=""><td>現在の中<br/>検査・数料等:<br/><b>第斤見道</b><br/>検査・教科等:<br/>補査・教科等:</td><td>■時状況 3<br/>まとめ払い中<br/>まとめ払い中<br/>まとめ払い中<br/>まとめ払い中<br/>まとめ払い中<br/>まとの払い中<br/>1<br/>1<br/>1<br/>1<br/>1<br/>1<br/>1<br/>1<br/>1<br/>1<br/>1<br/>1<br/>1</td></l<></ul>                                                                                                    | 現在の中<br>検査・数料等:<br><b>第斤見道</b><br>検査・教科等:<br>補査・教科等:                                                                | ■時状況 3<br>まとめ払い中<br>まとめ払い中<br>まとめ払い中<br>まとめ払い中<br>まとめ払い中<br>まとの払い中<br>1<br>1<br>1<br>1<br>1<br>1<br>1<br>1<br>1<br>1<br>1<br>1<br>1                                                                                                    |
| 検査手数料合計     ¥ 4,400       技術情報管理手数料合計     ¥ 0       技術情報管理手数料合計     ¥ 0       総合計金額     ¥ 4,400       まとめ納付情報の詳細です。     新規                                                                                                    | <b>声</b> 心           | Light Motor Ve    |                                         |                  |                    |                      |                               |                  | 0+ 10 T           | まとめ納付相<br>単務電列<br>新車新規検護<br>新車新規検護<br>(Copyright@ 2010,<br>( 戻る)<br>( ため納付<br>正の約4回<br>( 取約4回)<br>( )<br>( )<br>( )<br>( )<br>( )<br>( )<br>( )<br>( )<br>( )<br>(                       | <ul> <li>         ・ ・・・・・・・・・・・・・・・・・・・・・・・・・・・</li></ul>                                                                                                    | evid番号<br>10 5100 1004<br>10 5100 1004<br>10 5100 1004<br>10 5100 1004<br>evide Inspection<br>確認番号<br>一                                                                    | ●申請書名           ●         軽白行政書上書           ●         軽白行政書上書           ○         軽白行政書上書           ○         ●           ○         ●           ○         ●           ○         ●           ○         ●           ○         ●           ○         ●           ○         ●           ○         ●           ○         ●           ○         ●           ●         ●           ●         ●           ●         ●           ●         ●           ●         ●           ●         ●           ●         ●           ●         ●           ●         ●           ●         ●           ●         ●           ●         ●           ●         ●           ●         ●                                                                                                    | ▲<br>単語所所<br>単語<br>単語<br>単語<br>単語<br>単語<br>単語<br>単語<br>単語<br>単語<br>単語                                                                                                    | <ul> <li>9. 手数料理期別</li> <li>21 手数料理別</li> <li>21 重手数料</li> <li>81 情報管理手数料</li> <li>81 情報管理手数料</li> <li>81 情報管理手数料</li> <li>82 手数料</li> <li>82 作数料</li> <li>82 作数料</li> <li>82 (法)</li> <li>92 (法)</li> <li>92 (法)</li> <li>92 (法)</li> <li>92 (法)</li> <li>92 (法)</li> <li>92 (法)</li> <li>92 (法)</li> <li>92 (法)</li> <li>92 (法)</li> <li>92 (法)</li> <li>92 (法)</li> <li>92 (法)</li> <li>92 (法)</li> <li>92 (法)</li> <li>92 (法)</li> <li>93 (法)</li> <li>94 (法)</li> <li>94 ((3) (3) (3) (3) (3) (3) (3) (3) (3) (3</li></ul>                                                                                                    | <ul> <li>金額</li> <li>¥ 4,100</li> <li>¥ 400</li> <li>¥ 1,100</li> <li>¥ 400</li> <li>¥ 1,100</li> <li>¥ 400</li> <li>¥ 1,100</li> <li>¥ 400</li> <li>¥ 400</li> <li>¥ 1,100</li> <li>¥ 400</li> <li>¥ 1,100</li> <li>¥ 400</li> <li>Y 400</li> <li>Y 400<!--</td--><td>現在の日<br/>検査・数料等:<br/><b>第行共3道</b><br/>検査・教科等:<br/>検査・教科等:<br/>検査・教科等:<br/>(新田表示イ:<br/>(本納)<br/>本納<br/>(本納)</td><td>■時状況<br/>まとめ払い中<br/>まとめ払い中<br/>まとめ払い中<br/>まとめ払い中<br/>まとめ払い中<br/>(* 終了<br/>(* 終了<br/>(* 約7)<br/>(* 約7)<br/>(* 約7)<br/>(* 約7)<br/>(* 約7)<br/>(* 約7)<br/>(* 約7)<br/>(* 約7)<br/>(* 約7)<br/>(* 約7)<br/>(* 約7)<br/>(* 約7)<br/>(* 約7)<br/>(* 約7)<br/>(* 約7)<br/>(* 約7)<br/>(* 約7)<br/>(* 約7)<br/>(* 約7)<br/>(* 約7)<br/>(* 約7)<br/>(* 約7)<br/>(* 約7)<br/>(* 約7)<br/>(* 約7)<br/>(* 約7)<br/>(* 約7)<br/>(* 1)<br/>(* 1)<br/>(*</td></li></ul>                                                                                                    | 現在の日<br>検査・数料等:<br><b>第行共3道</b><br>検査・教科等:<br>検査・教科等:<br>検査・教科等:<br>(新田表示イ:<br>(本納)<br>本納<br>(本納)                   | ■時状況<br>まとめ払い中<br>まとめ払い中<br>まとめ払い中<br>まとめ払い中<br>まとめ払い中<br>(* 終了<br>(* 終了<br>(* 約7)<br>(* 約7)<br>(* 約7)<br>(* 約7)<br>(* 約7)<br>(* 約7)<br>(* 約7)<br>(* 約7)<br>(* 約7)<br>(* 約7)<br>(* 約7)<br>(* 約7)<br>(* 約7)<br>(* 約7)<br>(* 約7)<br>(* 約7)<br>(* 約7)<br>(* 約7)<br>(* 約7)<br>(* 約7)<br>(* 約7)<br>(* 約7)<br>(* 約7)<br>(* 約7)<br>(* 約7)<br>(* 約7)<br>(* 約7)<br>(* 1)<br>(* 1)<br>(*                                                                                                    |
| まとめ納付情報の詳細です。     後病子数料合計     ¥ 4,400       支所消報管理手数料合計     ¥ 0       総合計金額     ¥ 4,400       総合計金額     ¥ 4,400       業務理別     受付器号     申請寄名     税・手数料種別     金額     現在の申請状況                                                                                                    | <b>承心</b> 2019, L    | Light Motor Ve    |                                         |                  |                    |                      |                               |                  | 0 KT              | まとめ納付相<br>単務電別<br>新車新規模選<br>新車新規模選                                                                                                    | <ul> <li>時限の詳細で</li> <li>時代番号</li> </ul>                                                                                                    | evid番号<br>10 5100 1004<br>10 5100 1004<br>10 5100 1004<br>evideo fragection<br>evideo fragection<br>中国語の目<br>・・・・・・・・・・・・・・・・・・・・・・・・・・・・・・・・・・・・                          | 日本語書   日本語書                                                                                                    | 構築                                                                                                    | <ul> <li>2 ・ 手数料目機別<br/>室手数料</li> <li>8 計算</li> <li>8 計算</li> <li>9 計算</li> <li>9</li></ul>                                                                                                    | 金額<br>¥ 1,100<br>¥ 400<br>¥ 1,100<br>¥ 400<br>¥ 1,100<br>¥ 400<br>¥ 4                                                                                                    | 現在の日<br>検査于数料等:                                                                                                    | Pe時状況<br>まとめ払い中<br>まとめ払い中<br>まとめ払い中<br>まとめ払い中<br>まとめ払い中<br>の・ 終了<br>X - ジ<br>X - ジ<br>X                                                                                                    |
| まとめ納付情報の詳細です。       後道子数料合計       ¥ 4,400         接給育社会計       ¥ 0         総合計会団       ¥ 4,400         総合計会団       ¥ 0         総合計会団       ¥ 4,400         総合計会団       ¥ 4,400         総合計会団       ¥ 4,400         総合計会団       ¥ 4,400         総合計会団       ¥ 4,400         総合計会団       ¥ 4,400         総合計会団       ¥ 4,400         総合計会団       ¥ 4,400         総務理の       ●         第       ●         第       ●         第       ●         第       ●         ●       ●         ●       ●         ●       ●         ●       ●         ●       ●         ●       ●         ●       ●         ●       ●         ●       ●         ●       ●         ●       ●         ●       ●         ●       ●         ●       ●         ●       ●         ●       ●         ●       ●         ●       ●         ●                                                                                                    | <b>声</b> 心           | Light Motor Ve    |                                         |                  |                    |                      |                               |                  | (+ 校丁)            | まとめ納付相<br>単務電別<br>新車新規検護<br>新車新規検護<br>新車新規検護<br>新車新規検護                                                                                                    | 時代の設計組で<br>ま 1701 101<br>ま 1701 101<br>ま 1701 101<br>ま 1701 101<br>ま 1701 101<br>ま 1701 101<br>ま 1701 101<br>ま 1701 101<br>ま 1701 101<br>ま 1701 101<br>ま 1701 101<br>ま 1701 101                                                                                                    | (小器号<br>(小器号<br>10 5100 1004<br>10 5100 1004<br>10 5100 1004<br>ehitele inspectio<br>朝付手続を行う<br>確認語号<br>-<br>-<br>ジャ。<br>愛付書号<br>20 5100 1004                              | ●     申請書名       ●     軽白行政書上調       ●     軽白行政書上調       2     ●       ●     ●       ●     ●       ●     ●       ●     ●       ●     ●       ●     ●       ●     ●       ●     ●       ●     ●       ●     ●       ●     ●       ●     ●       ●     ●       ●     ●       ●     ●       ●     ●       ●     ●       ●     ●       ●     ●       ●     ●       ●     ●                                                                                                    | 重勝所所                                                                                                    | <ul> <li>2. 手数料種類)</li> <li>2. 手数料種別</li> <li>2. 手数料</li> <li>4. 前換報管理手数料</li> <li>5. 市積報管理手数料</li> <li>6. 市積報管理手数料</li> <li>6. 市積報管理手数料</li> <li>6. 市積報管理手数料</li> <li>7. 市積報管理手数料</li> <li>7. 市積報管理手数料</li> <li>7. 市積報管理手数料</li> <li>7. 市積報管理手数料</li> <li>7. 市積報告報</li> <li>7. 市積報告報</li> <li>7. 市積報</li> <li>7. 市積報</li> <li>7. 市積報告報</li> <li>7. 市積報告報</li> <li>7. 市積報告報</li> <li>7. 市積報</li> <li>7. 市積報<!--</td--><td><ul> <li>金額</li> <li>¥ 1,100</li> <li>¥ 400</li> <li>¥ 1,100</li> <li>¥ 400</li> <li>¥ 400</li> <li>¥ 1,100</li> <li>¥ 4,100</li> </ul></td><td>現在の円<br/>検査子数料等:</td><td>Pe時状況<br/>まごめ払い中<br/>まごめ払い中<br/>まごめ払い中<br/>まごめ払い中<br/>まごめ払い中<br/>メージ<br/>メージ<br/>メージ<br/>メージ<br/>メージ<br/>メージ<br/>メージ<br/>メーシの日<br/>がり<br/>がり<br/>がり<br/>がり<br/>がり<br/>がり<br/>がり<br/>がり<br/>がり<br/>がり</td></li></ul>                                                                                                    | <ul> <li>金額</li> <li>¥ 1,100</li> <li>¥ 400</li> <li>¥ 1,100</li> <li>¥ 400</li> <li>¥ 400</li> <li>¥ 1,100</li> <li>¥ 4,100</li> </ul>                                                                                                    | 現在の円<br>検査子数料等:                                                                                                    | Pe時状況<br>まごめ払い中<br>まごめ払い中<br>まごめ払い中<br>まごめ払い中<br>まごめ払い中<br>メージ<br>メージ<br>メージ<br>メージ<br>メージ<br>メージ<br>メージ<br>メーシの日<br>がり<br>がり<br>がり<br>がり<br>がり<br>がり<br>がり<br>がり<br>がり<br>がり                                                                                                    |
| まとめ納付吉報(中国)       ●       ●       ●       ●       ●       ●       ●       ●       ●       ●       ●       ●       ●       ●       ●       ●       ●       ●       ●       ●       ●       ●       ●       ●       ●       ●       ●       ●       ●       ●       ●       ●       ●       ●       ●       ●       ●       ●       ●       ●       ●       ●       ●       ●       ●       ●       ●       ●       ●       ●       ●       ●       ●       ●       ●       ●       ●       ●       ●       ●       ●       ●       ●       ●       ●       ●       ●       ●       ●       ●       ●       ●       ●       ●       ●       ●       ●       ●       ●       ●       ●       ●       ●       ●       ●       ●       ●       ●       ●       ●       ●       ●       ●       ●       ●       ●       ●       ●       ●       ●       ●       ●       ●       ●       ●       ●       ●       ●       ●       ●       ●       ●       ●       ●       ●       ●       ●       <                                                                                                    | ght型 2019, L         | Light Motor Ve    |                                         |                  |                    |                      |                               |                  | ₽ <b>₩ 17</b>     | まとめ納付相<br>厳務電別<br>新車新規検護<br>新車新規検護<br>の車新規検護<br>とopyvipteの 2019<br>そ 厚る<br>たとめ納付相<br>服務時間の<br>の<br>部分<br>の<br>し                                                                          | 中国の主手組です。<br>うまでは、<br>うちです。<br>まです。<br>たです。<br>たです。<br>からです。<br>からです。<br>からです。<br>からです。<br>からです。<br>からです。<br>からです。<br>からです。<br>からです。<br>からです。<br>からです。<br>からです。<br>からです。<br>からです。<br>なが、<br>などです。<br>からです。<br>なが、<br>などのは、<br>です。<br>ため、<br>ののにする。<br>です。<br>ため、<br>ののにする。<br>です。<br>ため、<br>ののにする。<br>です。<br>ため、<br>ののにする。<br>です。<br>ののにする。<br>です。<br>ののにする。<br>です。<br>ののにする。<br>です。<br>ののにする。<br>です。<br>ののにする。<br>です。<br>ののにする。<br>です。<br>ののに、<br>ののにする。<br>です。<br>ののに、<br>ののに、<br>ののに、<br>ののに、<br>ののに、<br>ののに、<br>ののに、<br>ののに                                                                                                    | (小部号<br>(小部号<br>10 5100 1004<br>10 5100 1004<br>10 5100 1004<br>elvicle Inspectio<br>確認番号<br>一<br>受付番号<br>10 5100 100<br>10 5100 100<br>100 5100 100                       | ●申請書           ●         軽白行政書上編           ●         軽白行政書上編           2         軽白行政書上編           ○         軽白行政書上編           ○         ●           ○         ●           ○         ●           ○         ●           ○         ●           ○         ●           ○         ●           ○         ●           ●         ●           ●         ●           ●         ●           ●         ●           ●         ●           ●         ●           ●         ●           ●         ●           ●         ●           ●         ●           ●         ●           ●         ●           ●         ●           ●         ●           ●         ●           ●         ●           ●         ●           ●         ●           ●         ●                                                                                                    | ●<br>単<br>単<br>単<br>単<br>単<br>単<br>一<br>単<br>一<br>単<br>一<br>単<br>一<br>単<br>一<br>単<br>一<br>単<br>に<br>一<br>単<br>に<br>一<br>単<br>に<br>一<br>単<br>に<br>一<br>単<br>に<br>一<br>単<br>に<br>一<br>一<br>単<br>に<br>一<br>一<br>一<br>一<br>一<br>一<br>一<br>一<br>一<br>一<br>一<br>一<br>一                                                                                                    | <ul> <li>20 · 手数料理想別<br/>数平数料</li> <li>80 · 手数料理別</li> <li>80 · 手数料理別</li> <li>81 · 中の場合</li> <li>81 · 中の場合</li> <li>92 · 大さい。</li> <li>92 · 大さい。</li> <li>93 · 小数内端内3</li> <li>94 · 手数料理別</li> <li>95 · 手数料</li> <li>94 · 手数料</li> <li>95 · 手数料</li> <li>95 · 手数料</li> <li>96 · 手数料</li> <li>97 · 中の場合</li> <li>98 · 小数内端内3</li> <li>98 · 小数料</li> <li>98 · 小数料</li> <li>98 · 小数料</li> <li>98 · 小数料</li> <li>98 · 小数料</li> <li>98 · 小数料</li> <li>98 · 小数料</li> </ul>                                                                                                    | <ul> <li>金額</li> <li>¥ 1,100</li> <li>¥ 400</li> <li>¥ 1,100</li> <li>¥ 400</li> <li>¥ 1,100</li> <li>¥ 400</li> <li>¥ 1,100</li> <li>¥ 400</li> <li>¥ 1,100</li> <li>¥ 400</li> <li>¥ 1,100</li> <li>¥ 400</li> <li>¥ 400</li> <li>¥ 1,100</li> <li>¥ 1,100</li> <li>¥ 1,100</li> </ul>                                                                                                    | 現在の甲<br>検査于数料等:                                                                                                    | ■時状況<br>まとめ払い中<br>まとめ払い中<br>まとめ払い中<br>まとめ払い中<br>まとの払い中<br>まとの払い中<br>まとの払い中<br>まとの払い中<br>まとの払い中<br>まとの払い中<br>またの払い中<br>またの払い中<br>またの払い中<br>またの払い中                                                                                                    |

### 継続検査『状況照会申請状況確認』画面

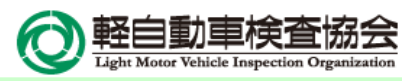

|                                                                                                    |                                                                                                    | 修正前                                                                                    |                                                         |                                                                                                    |                                                                                                    | lés<br>(1)                                                                                                    | 正後                                                           |                                                                                                    |                              |
|----------------------------------------------------------------------------------------------------|----------------------------------------------------------------------------------------------------|----------------------------------------------------------------------------------------|---------------------------------------------------------|----------------------------------------------------------------------------------------------------|----------------------------------------------------------------------------------------------------|----------------------------------------------------------------------------------------------------|--------------------------------------------------------------|----------------------------------------------------------------------------------------------------|------------------------------|
| 「     「     「     」     、     、     、     、     、     、     、     、     、     、     、     、     、     、     、     、     、     、     、     、     、     、     、     、     、     、     、     、     、     、     、     、     、     、     、     、     、     、     、     、     、     、     、     、     、     、     、     、     、     、     、     、     、     、     、     、     、     、     、     、     、     、     、     、     、     、     、     、     、     、     、     、     、     、     、     、     、     、     、     、     、     、     、     、     、     、     、     、     、     、     、     、     、     、     、     、     、     、     、     、     、     、     、     、     、     、     、     、     、     、     、     、     、     、     、     、     、     、     、     、     、     、     、     、     、     、     、     、     、     、     、     、     、     、     、     、     、     、     、     、     、     、     、     、     、     、     、     、     、     、     、     、     、     、     、     、     、     、     、     、     、     、     、     、     、     、     、     、     、     、     、     、     、     、     、     、     、     、     、     、     、     、     、     、     、     、     、     、     、     、     、     、     、     、     、     、     、     、     、     、     、     、     、     、     、     、     、     、     、     、     、     、     、     、     、     、     、     、     、     、     、     、     、     、     、     、     、     、     、     、     、     、     、     、     、     、     、     、     、     、     、     、     、     、     、     、     、     、     、     、     、     、     、     、     、     、     、     、     、     、     、     、     、     、     、     、     、     、     、     、     、     、     、     、     、     、     、     、     、     、     、     、     、     、     、     、     、     、     、     、     、     、     、     、     、     、     、     、     、     、     、     、     、     、     、     、     、     、     、     、     、     、     、     、     、     、     、     、     、     、     、     、     、     、     、     、     、     、     、     、     、     、     、     、     、     、 | -ビス                                                                                                    | 状況照会 『                                                                                 | 申請状況確認 継続検査                                             | <i>S</i> 7                                                                                                    | 自動車保有関係手続の<br>ンストップ                                                                                                    | サービス                                                                                                    | 状况照会                                                         | 申請状況確認                                                                                                    | 継続検査                         |
| ① 1. 手统递備                                                                                                    | → 2. 軽自動車                                                                                                    | 検査協会事務所等への手続 へ 33                                                                      | 3. 返付                                                   | <b>A</b>                                                                                                    | 1. 于标道備                                                                                                    | ✓ ● 2. 軽自動車検査                                                                                                    | 国協会事務所等への手続 へ 4                                              | 3. 返付                                                                                                    |                              |
| 検査申請 検i (1) (1) (1) (1) (1) (1) (1) (1) (1) (1)                                                                                                    | 查手数料納付<br>実施中                                                                                                    | 検査申請審査                                                                                 | 自動車重量税納付<br>(計) これから                                    | 検査中請                                                                                                    |                                                                                                    | 検査手数料・技術情報管理手数料<br>納付                                                                                                    | 検査中請審査                                                       | 白動車重量税納付                                                                                                    |                              |
| <ul> <li>● 検査手数料の続付待ちです。◆詳報</li> <li>● 現在の申請状況</li> <li>検査手数料まとめ払い中</li> <li>株気里新日時:2019年05月25日14時<br/>中請年月日</li> <li>受付番号</li> <li>車広番号</li> <li>車広番号</li> <li>申請香名</li> <li>使用者名</li> <li>申請先軽自動車検査協会事務所等</li> <li>ご添付書実取取得状況</li> </ul>                                                                                                    | 田へ<br>2019年 05月 25日<br>9999 9999 9999 999<br>ぶ川 - 580 - さ - 123<br>AX01-0000001<br>軽自行政書士事務所<br>軽自 太郎<br>東京主管事務所                      | 999<br>4                                                                               |                                                         | ● 使息于数4 ● 現在の1 ● 現在の1 ● 現在の1 ● 現在の1 ● 現在の1 ● 現在の1 ● 現在の1 ● 見いのののののののののののののののののののののののののののののののののののの                            | <ul> <li>(※適用:</li> <li>         車:請状況     </li> <li>         (等まとめ払い)     </li> <li>         2022年 05月 25日     </li> <li>         車検査協会事務所等     </li> <li>         頃取(得状況)     </li> </ul>                                                                                                    | 前の申請が仕掛中の場合。<br>株和の納付待ちです。<br>◆詳細へ<br>変更<br>(※適用前の申請が付<br>14時 425 13秒<br>2022年 05月 25日<br>9999 9999 9999 9999 9999<br>品川 - 580 - さ - 1234<br>ASU - 0000001<br>軽自行政書土事務所<br>軽自 太郎<br>東京主管事務所 | も、適用後の申請と同じ<br>仕掛中の場合も、適用得                                   | ように表記されます。                                                                                                    | )<br>表記されます。                 |
| 自動車損害賠償責任保険(共済)証明書<br>保安基準適合証                                                                                                    | <ul> <li>*取得</li> <li>*取得</li> <li>*取得</li> </ul>                                                                                     | 9定されます。                                                                                |                                                         | 自動車損害階<br>保安基準適合                                                                                                    | 留責任保険(共済);<br>証<br>車検査協会事<br>1は、軽自動車検査協<br>日                                                                                                    | 正明書 未取得<br>未取得<br>来取得<br>務万所等晋査·状況<br>会事務所等審査が完了したのち段走                                                                                                    | されます。                                                        |                                                                                                    |                              |
| 税・手数料種別         納付区別         金額           積重手数料         一般料金         ¥ 1,100           この申請の税・手数料は約付利用者が納付<br>納付利用者の納付作業によって、納付期<br>納付利用者の約付作業によって、納付期<br>約付利用者は通常、申請代理人となります           MOTION         ●請代生人となります                                                                                                    | 収納機関名(漢字)           0         軽自動車検査協会           (付します。<br>限の表示が変更されることが<br>利用者(にお問い合わせくださ<br>す。           spection Organization, All | 収納機関名(カナ)<br>ケイシ <sup>*</sup> ト <sup>*</sup> ウシャケンサキョウカイ<br>があります。<br><sup>5</sup> しい。 | <ul> <li>納付状況 納付期限</li> <li>未納 2019年 06月 25日</li> </ul> | <ul> <li>税・手数料</li> <li>税・手数料</li> <li>検査手数料</li> <li>技術消報管理</li> <li>この申請の税・</li> <li>納付利用者の税・</li> <li>納付利用者(法通</li> </ul> | 御別<br>- 一般料金<br>- 一般料金<br>手数料<br>- 一般料金<br>- 一般料金<br>- 一一一一一一一一一一一一一一一一一一一一一一一一一一一一一一一一一一一一 | 金額 収納機関名(漢字)     ¥ 1,100 軽目動車検査協会     ¥ 400 目動車技術総合機構     が納付します。     付期間の表示が変更されることがあ     約付利用者にお問い合わせください     ります。                                                                        | 収納機関名 (カナ)<br>ケイシ・ト・ウシヤケンサキョウパ<br>シ・ト・ウシヤキ・シ・ユッソウロ<br>ウ<br>  | <ul> <li>納付<br/>状況</li> <li>コ・ウキコ</li> <li>20224</li> <li>1</li> <li>1</li> <li1< li=""> <li>1</li> <li>1</li></li1<></ul> | 奇付期限<br>E 06月 25日<br>示しません。) |
| ▲ 期限等(こ間するお知らし<br>検査手数料の納付期限が追っています。<br>納付期限内に納付の確認ができない場合に                                                                                                    | <del>」</del><br>ま申請が無効となります。                                                                                                    |                                                                                        |                                                         | Copyright@ 20                                                                                                    | 19, Light Motor Veh<br>(こ関すのお矢<br>気が情報管理手数料)<br>切り確認かできなし                                                                                                    | de Inspection Organization. All righ<br>変更<br>(※適用前の申請が付<br>合せ<br>跡付期限が迫っています。<br>場合は申請が無効となります。                                                                                            | tt reserved.<br>L掛中の場合も、 適用後                                 | の申請と同じようにま                                                                                                    | ○ 株丁 ● 株丁 ● たいます。)           |
| ▲ <u>注通久口等作青幸</u><br>通知等情報<br>行政機關等名<br>阿順目<br>理由                                                                                                    | 無効<br>軽自動車検査協会準約<br>検査手数科未納<br>検査手数科の新行期限<br>申請(は無効)となりまし;                                                                            | 所修<br>が切れました。<br>た。                                                                    |                                                         | ▲ 通知等情報<br>通知等情報<br>行政機關等名<br>期限日<br>理由                                                                                      | 情報<br>変更<br>(※                                                                                                    |                                                                                                    | ∲<br><sup>東手数41</sup> 時前<br>豊手数44分前付期限が切れました<br>易合す」、適用後の申請と | ・<br>同じように表記されま                                                                                                    |                              |

## 【参考】ダイレクト納付情報照会画面(自動車重量税)

☞ 終了

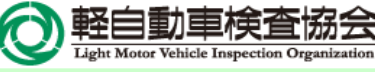

ダイレクト納付情報照会

| 業務種別        |               | 納付状況                    | 未納            |
|-------------|---------------|-------------------------|---------------|
| 申請先地域(都道府県) | 東京都           | 申請先地域(軽自動車検<br>査協会事務所等) |               |
| 税理別         | 自動車重量税        |                         |               |
| 納付期限(自)     | 2022年 11月 30日 | 納付期限(至)                 | 2022年 12月 31日 |
| 状況更新日時(至)   |               | 受付番号                    |               |
| オプションコード    |               | 納付完了日                   |               |

修正前

#### ✔ダイレクト納付を選択してください。

ページごとに納付対象をチェックし、「納付対象を保存」ボタンを押してください。 納付対象の保存が終わったら、口座IDを選択し、「納付対象を確認」ボタンを押してください。

選択された納付の合計金額は0円です。

| Ē<br>Š | 業務<br>種別       | 収納機関<br>番号 | 納付<br>番号 | 確認<br>番号 | 納付<br>区分 | 受付番号                    | 申請先 | 税<br>種<br>別 | 金額      | 収納機関名<br>(漢字) | 収納機関名<br>(カナ) | 納付期限              | 納/<br>対: |
|--------|----------------|------------|----------|----------|----------|-------------------------|-----|-------------|---------|---------------|---------------|-------------------|----------|
|        | 新車<br>新規<br>検査 | -          | -        | -        | -        | 1701 1010<br>5100 00014 | 東京  | 自動車重量税      | ¥ 6,600 | 財務省           | サ゛イムシ<br>ヨウ   | 2022年 09<br>月 15日 |          |
|        | 新車<br>新規<br>検査 | _          | -        | -        | -        | 1701 1010<br>5100 00015 | 東京  | 自動車重量税      | ¥ 6,600 | 財務省           | サ゛イムシ<br>ヨウ   | 2022年 09<br>月 15日 |          |
|        | 継続<br>検査       | -          | -        | -        | -        | 1701 1025<br>5100 00016 | 東京  | 自動車重量税      | ¥ 6,600 | 財務省           | ザ゛イムシ<br>ヨウ   | 2022年 09<br>月 15日 |          |

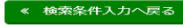

| <ul> <li>              ・ ・ ・ ・ ・ ・ ・ ・ ・ ・ ・ ・ ・</li></ul> | がプサービス                |                         | ダイレクト納付情報照<br>業務種別指定あり<br>口座ID指定なしの例 |
|------------------------------------------------------------|-----------------------|-------------------------|--------------------------------------|
| 業務種別                                                       | 継続検査                  | 納付状況                    | 未納                                   |
| 申請先地域(都道府県)                                                | 東京都                   | 申請先地域(軽自動車検<br>查協会事務所等) |                                      |
| 税種別                                                        | 自動車重量税                |                         |                                      |
| 納付期限(自)                                                    | 2017年 11月 30日         | 納付期限 (至)                | 2019年 12月 31日                        |
| 状況更新日時 (至)                                                 | 2019年 12月 31日 09時 25分 | 受付番号                    |                                      |
| 口座ID                                                       |                       | オプションコード                |                                      |
| 納付完了日                                                      |                       |                         |                                      |

#### ✔ダイレクト納付を選択してください。

ページごとに納付対象をチェックし、「納付対象を保存」ボタンを押してください。 納付対象の保存が終わったら、口座IDを選択し、「納付対象を確認」ボタンを押してください。

選択された納付対象は以下のとおりです。 総件数 2件 総合計金額 12,000円

新規追加

口座ID

| □座ID |                   | 酉 納付対象を保存   | ■ 納付対象を確認      |
|------|-------------------|-------------|----------------|
| ※初回申 | i請時に口座IDを指定していない納 | 付対象を選択する場合、 | 口座IDを設定してください。 |

| 通<br>番      | 業務<br>種別       | 収納機関<br>番号 | 納付<br>番号 | 確認<br>番号 | 納付<br>区分 | 受付番号                    | 申請先         | 税種別         | 金額       | 収納機関名<br>(漢字) | 収納機関名<br>(カナ) | 納付期限              | 納付<br>対象 |
|-------------|----------------|------------|----------|----------|----------|-------------------------|-------------|-------------|----------|---------------|---------------|-------------------|----------|
| 0000        | 新車<br>新規<br>検査 | _          | -        | -        | -        | 1701 1010<br>5100 00023 | 東京          | 自動車手        | ¥ 12,000 | 財務省           | サ゛イムシ<br>ヨウ   | 2022年 09<br>月 15日 |          |
| 1           | 継続<br>検査       |            |          |          |          | 1701 1025<br>5100 00024 | 足立          | 里量税         | ¥ 5,000  |               |               |                   |          |
|             | 継続<br>検査       |            |          |          |          | 1701 1025<br>5100 00025 | 多摩          |             | ¥ 7,000  |               |               |                   |          |
| 0000        | 新車<br>新規<br>検査 | -          | -        | -        | -        | 1701 1010<br>5100 00026 | 東京          | 自動車手        | ¥ 1,800  | 財務省           | サ゛イムシ<br>ヨウ   | 2022年 09<br>月 25日 |          |
| 2           | 新車<br>新規<br>検査 |            |          |          |          | 1701 1010<br>5100 00027 | 足立          | 里<br>量<br>税 | ¥ 1,800  |               |               |                   |          |
|             | 継続<br>検査       |            |          |          |          | 1701 1025<br>5100 00028 | 多摩          |             | ¥ 1,800  |               |               |                   |          |
|             | 継続<br>検査       |            |          |          |          | 1701 1025<br>5100 00029 | 八<br>王<br>子 |             | ¥ 1,800  |               |               |                   |          |
| 0<br>0<br>3 | 継続<br>検査       | -          | -        | -        | -        | 1701 1025<br>5100 00030 | 東京          | 自動車重量税      | ¥ 2,000  | 財務省           | サ゛イムシ<br>ヨウ   | 2022年 09<br>月 05日 |          |

☞ 終了

11

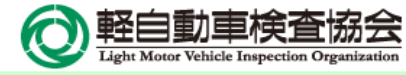

# End Of File